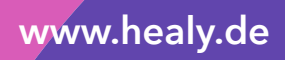

# Healy Analyse Handleiding

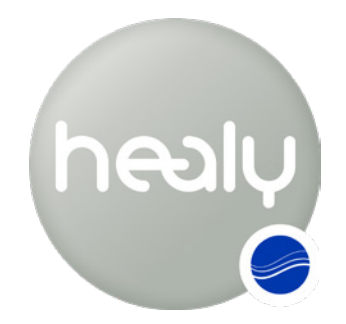

Frequenties voor je leven

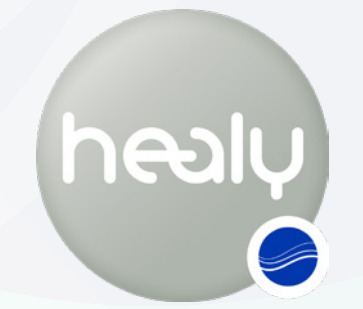

Frequenties voor je leven

#### Tip:

Opkomende wetenschap staaft het gebruik van informatieveld analyse en optimalisatie als doelstelling en bevestiging. Informatieveld analyse en optimalisaties zijn niet bedoeld om ziektes te diagnosticeren, behandelen, verlichten, genezen of voorkomen. Ze vormen geen vervanging voor onderzoek of behandeling door een arts of andere professionele medische zorgverlener.

Healy levert gepersonaliseerde informatie die gebruikers kan helpen te begrijpen hoe zij hun niveau van welzijn, vitaliteit en alertheid kunnen verbeteren. Informatie van Healy mag niet als enige informatiebron worden gebruikt bij het nemen van juridische, zakelijke, medische of relationele beslissingen. De fabrikant sluit de verantwoordelijkheid voor door de gebruiker op basis van Healy genomen handelingen uitdrukkelijk uit.

Versie 02-06-2019

#### © 2019 Healy World GmbH

Alle rechten voorbehouden. Publicatie - in het bijzonder op internet -, elektronische verveelvoudiging en herdruk is verboden, ook van onderdelen. Uitzonderingen zijn uitsluitend mogelijk met de uitdrukkelijke toestemming van Healy World GmbH.

> Healy World GmbH Potsdamer Platz 1 10785 Berlijn Duitsland

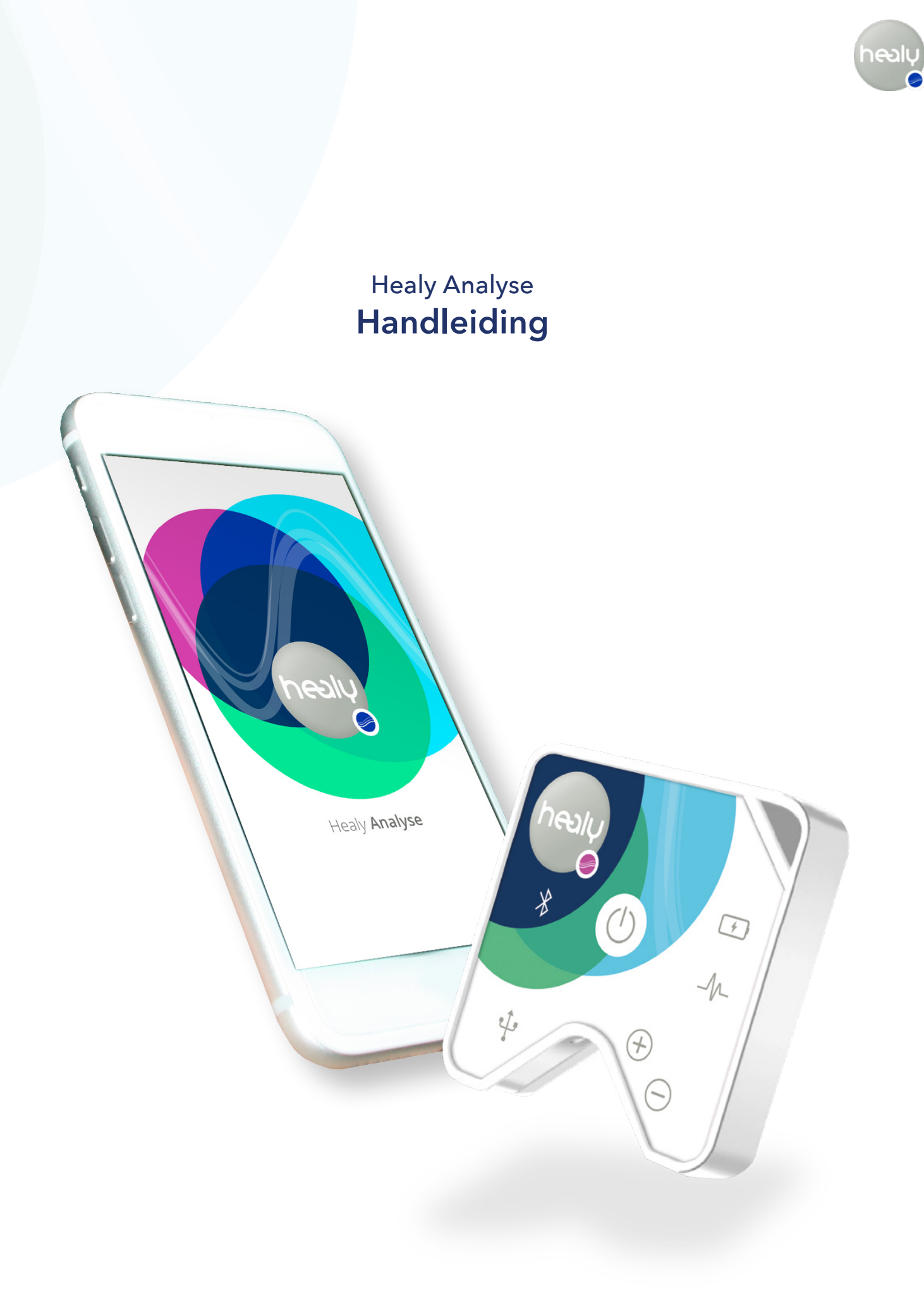

### Voorwoord

Deze handleiding geeft uitleg over de verschillende programma's en functies van de Healy Analyse app.

Om regelmatige updates over het programma, nieuwe databases en belangrijke mededelingen te ontvangen kunt u met ons in contact blijven per e-mail.

#### Tip:

Wij verzoeken u vriendelijk om voor het lezen van deze handleiding de gebruiksaanwijzing te lezen. Die bevat alle veiligheidsaanwijzingen, alle aspecten van het gebruik van Healy, technische gegevens en informatie over het bewaren.

Wij wensen u veel succes met uw Healy.

# Inhoud

| Voorwoord                                    | 4  |
|----------------------------------------------|----|
| Inleiding                                    | 6  |
| 1 Het menu Home                              | 8  |
| 1.1 Menu Cliënten                            | 10 |
| 1.1.1 Nieuwe cliënt toevoegen                | 10 |
| 1.1.1.1 menu Cliëntacties                    | 13 |
| 1.1.2 Cliënt verwijderen                     | 13 |
| 1.1.3 Op naam zoeken                         | 14 |
| 1.1.4 Menu Cliëntopties                      | 14 |
| 1.2 Menu Lijsten                             | 15 |
| 1.2.1 Menu Lijstopties                       | 15 |
| 1.2.2 Menu vibratie                          | 17 |
| 2 Menu Analyse                               | 19 |
| 2.1 Resonantie module                        | 19 |
| 2.2 Aura module                              | 22 |
| 3 Menu Instellingen                          | 27 |
| 3.1 Taal instellen                           | 27 |
| 3.2 Cloudinstellingen                        | 27 |
| 3.2.1 Afmelden                               | 27 |
| 3.2.2 Profiel cloud-account bewerken         | 27 |
| 3.2.3 Wachtwoord van cloud-account verandere | 28 |
| 3.2.4 Extra apparaten autoriseren            | 28 |
| 3.2.5 Backup master key                      | 28 |
| 3.3 Info                                     | 28 |
| 3.4 Verbinden met Healv                      | 27 |
| 3.5 Healy website                            | 29 |
| 3.6 Contact                                  | 30 |
| 3.7 Handleiding                              | 30 |
| 3.8 Gebruiksaanwijzing                       | 30 |
| 4 Tips                                       | 31 |
| 4.1 Disclaimer                               | 31 |
| 4.2 Parallel gebruiken van Healy apps        | 31 |
| 4.3 Toestemmingen voor smartphonefuncties    | 31 |

# Inleiding

De Healy Analyse app kan gratis worden gedownload in de Apple App Store en in de Google Play Store. Op de iPhone tikt u op het "download-wolkje" in de rechter bovenhoek (zie **afbeelding 0.1**), op Android-smartphones tikt u op de knop "Installeren" (zie **afbeelding 0.2**).

Na het downloaden en installeren van de Healy Analyse App kunt u de Healy Analyse App starten, **afbeelding 0.3**. Om uw Healy aan uw smartphone te koppelen, tikt u op de knop "Ik heb een Healy", **afbeelding 0.4**. Voor meer informatie over de apparaten van Healy tikt u op de link "Ik heb interesse in een Healy", **afbeelding 0.7**. Om verbinding met de Healy te kunnen maken moet de Bluetooth functie op uw smartphone actief zijn en de Healy zijn ingeschakeld. Als Bluetooth is uitgeschakeld komt er een foutmelding, **afbeelding 0.5**. Na het inschakelen van Bluetooth ziet u alle Healy apparaten in uw directe omgeving. Kies uw apparaat uit de lijst, **afbeelding 0.6**.

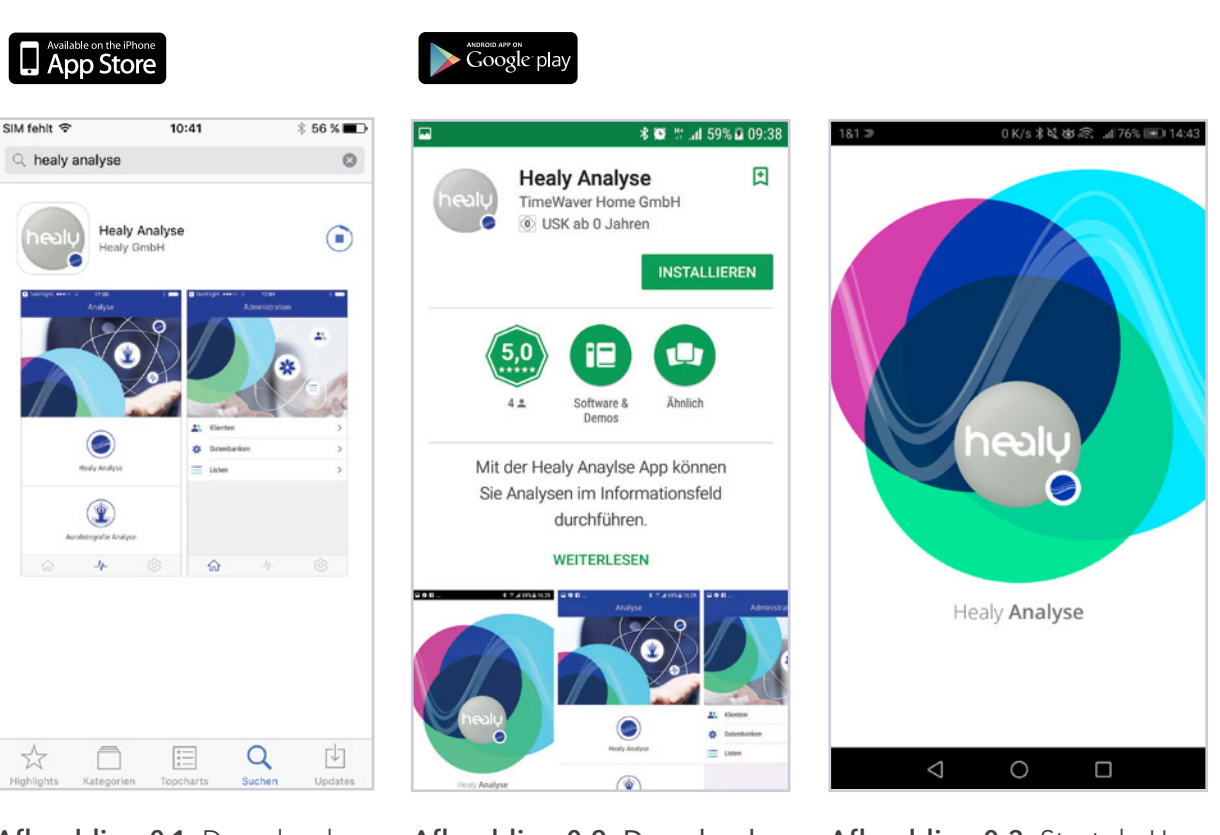

**Afbeelding 0.1:** Download de Healy Analyse App uit de Apple App Store

Afbeelding 0.2: Download de Healy Analyse App uit de Google Play Store

**Afbeelding 0.3:** Start de Healy Analyse App

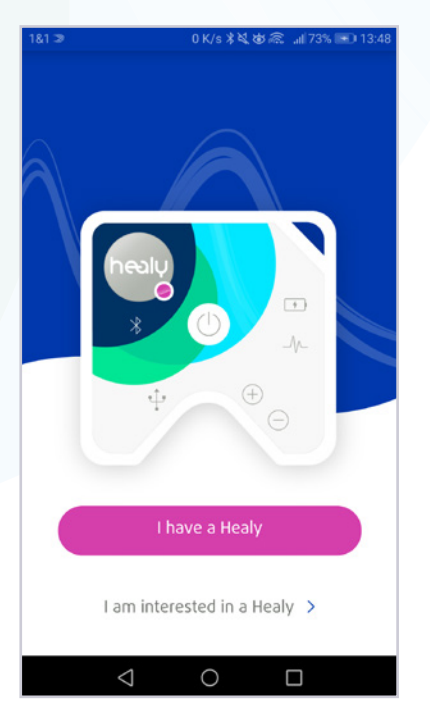

Afbeelding 0.4: Verbinden met Healy, of de Healy website bezoeken voor meer informatie

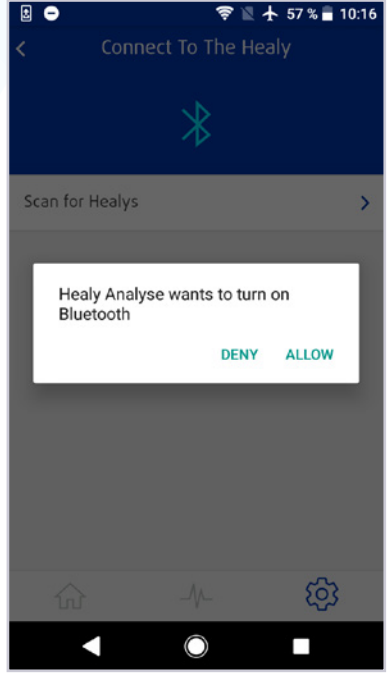

Connect To The Healy × Scan for Healys FOUND DEVICES HEALY
01:01:01:02:4B
Not Connected ① HEALY
Connecting ↔

63 B/s 🗚 🕸 🙈 📶 73% 🖭 13

Afbeelding 0.5: Foutmelding: Bluetoothverbinding is niet ingeschakeld

**Afbeelding 0.6:** Lijst met gevonden Healy toestellen. Kies het gewenste apparaat om te verbinden

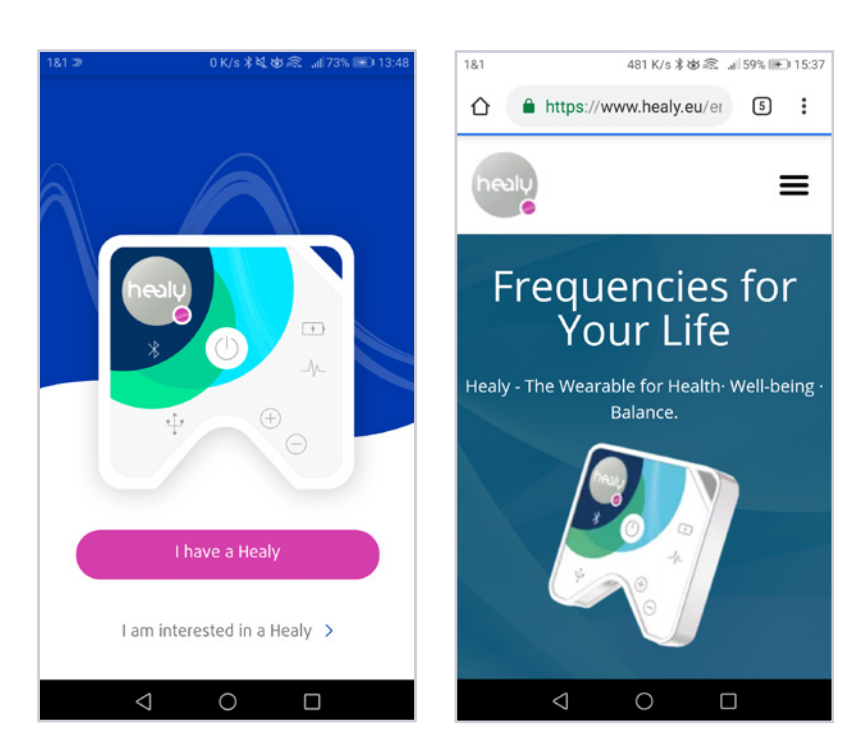

Afbeelding 0.7: Link naar de Healy website

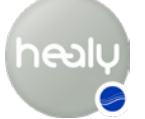

Zodra uw Healy verbonden is, kunt u een cloud account maken als u dat nog niet hebt, zie **afbeelding 0.8**. Vul alle velden in om een account aan te maken (zie **afbeelding 0.9**). U ontvangt een bevestigingsmail op het opgegeven e-mailadres en nog een mail om uw cloud account te activeren (zonder activering kunt u niet inloggen). Als u aangemeld bent, kunt u direct inloggen op de Healy Analyse App en deze starten, zie **afbeelding 0.10**.

Na een geslaagde aanmelding kunt u de databases synchroniseren vanuit de cloud door op "Nu synchroniseren" te tikken, zie **afbeelding 0.11** en **afbeelding 0.12**.

#### Tip:

Wij raden u aan om een stabiele en snelle wifi-verbinding te gebruiken voor de synchronisatie, omdat de databases een paar honderd megabyte groot zijn.

Na het synchroniseren met de cloud en het opslaan van de masterkey kunt u volledig gebruik maken van de Healy Analyse App en cliënten aanmaken.

| 1&1 ≫ 0 K/s ≱ર્થ ઇજ્ર તા 73% 📼 13:48 | دهد ۲۵ هادی هادی ۱۵ هادی ۱۵ هادی ۱۵ هادی ۱۵ هادی ۱۵ مادی ۱۵ مادی ۱۰ مادی ۱۵ مادی ۱۰ مادی ۱۰ مادی ۱۰ مادی ۱۰ مادی ۱۰ مادی ۱۰ مادی ۱۰ مادی ۱۰ مادی ۱۰ مادی ۱۰ مادی ۱۰ مادی ۱۰ مادی ۱۰ مادی ۱۰ مادی ۱۰ مادی ۱۰ مادی ۱۰ مادی ۱۰ مادی ۱۰ مادی ۱۰ مادی ۱۰ مادی ۱۰ مادی ۱۰ مادی ۱۰ مادی ۱۰ مادی ۱۰ مادی ۱۰ مادی ۱۰ مادی ۱۰ مادی ۱۰ مادی ۱ | 181.≫ 0<br>LC     | K/s≹&&≋ ⊒176% ा=0 14:<br>agin > | :42<br><b>×</b> |
|--------------------------------------|----------------------------------------------------------------------------------------------------|-------------------|---------------------------------|-----------------|
| Please create an account or          | City<br>MyCity<br>Postcode<br>1234                                                                                                    |                   |                                 |                 |
| login                                | Country<br>MyCountry                                                                                                    | john.doe@mail.com | ©                               | >               |
|                                      | Healy serial number 01:01:01:01:02:48                                                                                                    | La                | ogin                            |                 |
| Login                                | I would like to receive the newest<br>information about Healy                                                                                                    | Forgot p          | assword?                        |                 |
| Create new TimeWaver cloud account > | Register                                                                                                    |                   |                                 |                 |
| < ○ □                                |                                                                                                    | $\triangleleft$   | 0 0                             |                 |

Afbeelding 0.8: Maak een nieuw cloud-account of meldt u aan met uw gebruikersgegevens

Afbeelding 0.9: Registreren: Gegevens invoeren

Afbeelding 0.10: Aanmelden na het aanmaken van een cloud-account

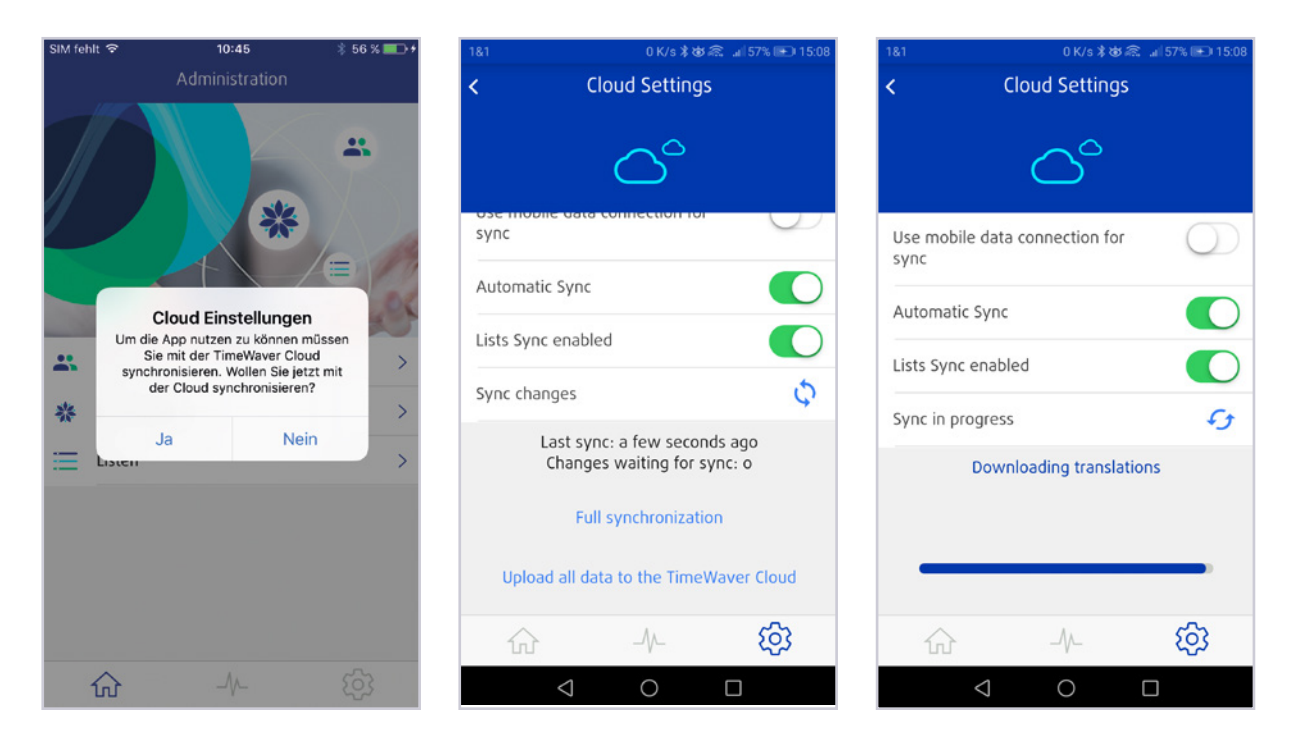

**Afbeelding 0.11:** Cloud-synchronisatie met de Healy Analyse App Afbeelding 0.12: Cloud-synchronisatie actief

## 1 Menu Home

Door op het pictogram van het huisje in de linker benedenhoek van de Healy Analyse app te tikken komt u in het menu bij Home. Hier hebt u toegang tot de categorieën "Cliënten" (daarmee wordt iedereen, uzelf inbegrepen, en entiteiten waarvan de gegevens zijn opgeslagen in de App of in de Holistie Health. Claud) en "Hüsten", eie

tic Health Cloud) en "Lijsten", zie **afbeelding 1.1.** 

#### 1.1 Menu Cliënten

In het menu Cliënten kunt u nieuwe cliënten aanmaken of beheren en bestaande cliënten zoeken en bewerken, zie afbeelding 1.1.1.

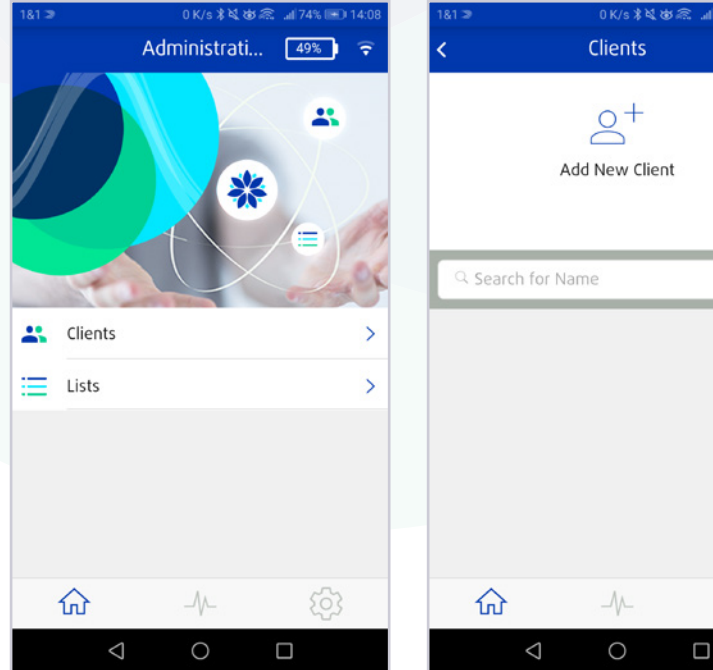

Afbeelding 1.1: Menu Home

Afbeelding 1.1.1: Menu Cliënten

#### 1.1.1 Nieuwe cliënt toevoegen

Als u op het pictogram "Nieuwe cliënt toevoegen" tikt, verschijnt er een popup menu waarin het type cliënt moet worden gekozen. U kunt kiezen tussen de volgende types cliënt: Persoon, Dier, Plant, Bedrijf, Gebouw, Voertuig, Groep en Overige **afbeelding 1.1.1.1**. Vervolgens voert u de gegevens voor de cliënt in, **afbeelding 1.1.1.2**.

In het formulier voor cliëntgegevens hebt u de mogelijkheid om de volgende gegevens in te voeren (uitgaande van Persoon als type cliënt, zie onderstaande tabel):

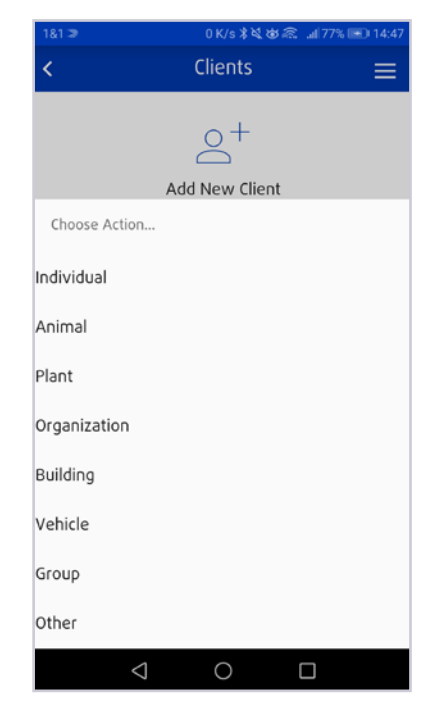

Afbeelding 1.1.1.1: Kies type cliënt

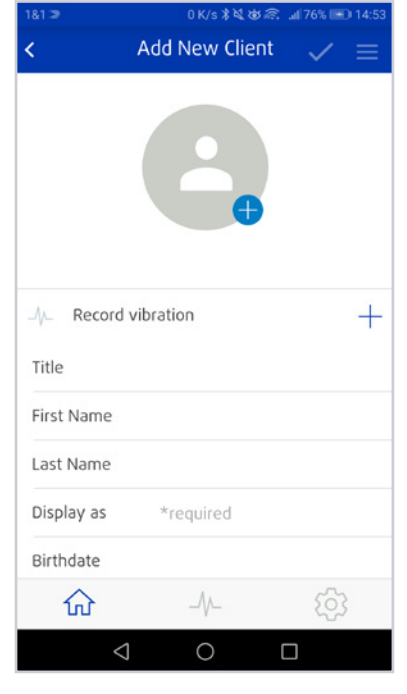

Afbeelding 1.1.1.2: Nieuwe cliënt maken

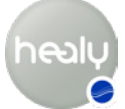

| Menu-onderdelen:<br>Gegevens cliënt | Beschrijving                                                                                                    |
|-------------------------------------|----------------------------------------------------------------------------------------------------|
| Afbeelding cliënt toevoe-<br>gen    | Tik op het silhouet om een afbeelding aan het dossier van de cliënt toe te voegen,<br>zie <b>afbeelding 1.1.1.2</b> , en maak vervolgens direct een foto met de camera van uw<br>telefoon door voor de optie "Foto nemen" te kiezen of kies een foto uit uw galerij<br>door op de optie "uit fotoalbum kiezen" te tikken. Voor de toegang tot uw foto's<br>moet u toestemming verlenen. |
| Vibratie opnemen                    | In dit submenu kunt u het specifieke vibratiepatroon van de cliënt opnemen, zie<br>afbeelding 1.1.1.3. Houdt uw Healy in uw rechterhand en begin de opname door<br>op de knop "Vibratie opnemen" te tikken. Als uw Healy verbonden is, wordt nu de<br>vibratie opgenomen, zie afbeelding 1.1.1.4.                                                                                       |
| Titel                               | Voer hier de titel van de cliënt in.                                                                                                    |
| Voornaam                            | Voer hier de voornaam van de cliënt in.                                                                                                    |
| Achternaam                          | Voer hier achternaam van de cliënt in.                                                                                                    |
| Weergeven als                       | Voer hier de naam in die in het menu Cliënten getoond moet worden (dit veld<br>wordt automatisch ingevuld met de voor- en achternaam). Dit is het enige vereis-<br>te veld, alle andere informatie is optioneel, zie <b>afbeelding 1.1.1.2</b>                                                                                                    |
| Geboortedatum                       | Hier kunt u de geboortedatum (jaar, maand, dag) invoeren.                                                                                                    |
| Geboorteplaats                      | Hier kunt u de geboorteplaats invullen.                                                                                                    |
| Man/Vrouw                           | Hier kunt u het geslacht van de cliënt kiezen:                                                                                                    |
|                                     | Geslacht "Man" (M) of "Vrouw" (V)                                                                                                    |
| E-mail                              | Hier kunt u het e-mailadres van de cliënt invullen.                                                                                                    |
| Telefoon                            | Hier kunt u het telefoonnummer van de cliënt invullen.                                                                                                    |
| Adres                               | Hier kunt u de adresgegevens van de cliënt invullen. U kunt de volgende informatie invoeren:                                                                                                    |
|                                     | Straat en huisnummer, plaats, postcode, land, zie <b>afbeelding 1.1.1.5</b> .                                                                                                    |
| Optioneel veld                      | Synchroniseer cliëntgegevens en bijbehorende analysegegevens met de cloud.<br><b>Belangrijk</b> : Als u gegevens over een andere persoon invoert, dan moet deze van<br>tevoren toestemming voor het verzenden van zijn of haar gegevens naar de cloud<br>verlenen. Bij minderjarigen moet een ouder of voogd deze toestemming geven.                                                    |

Tik om alle cliëntgegevens op te slaan op het vinkje in de rechter bovenhoek van het scherm, zie **afbeelding 1.1.1.6**. Na het opslaan verschijnt er een pop-up melding: "Moet deze cliënt met de cloud worden gesynchroniseerd? Hiervoor is toestemming van de cliënt vereist." JA/NEE

- Als u op "JA" tikt, worden de gegevens van de cliënt met de cloud gesynchroniseerd en opgeslagen.
- Als u op "NEE" tikt, worden de gegevens van de cliënt opgeslagen.

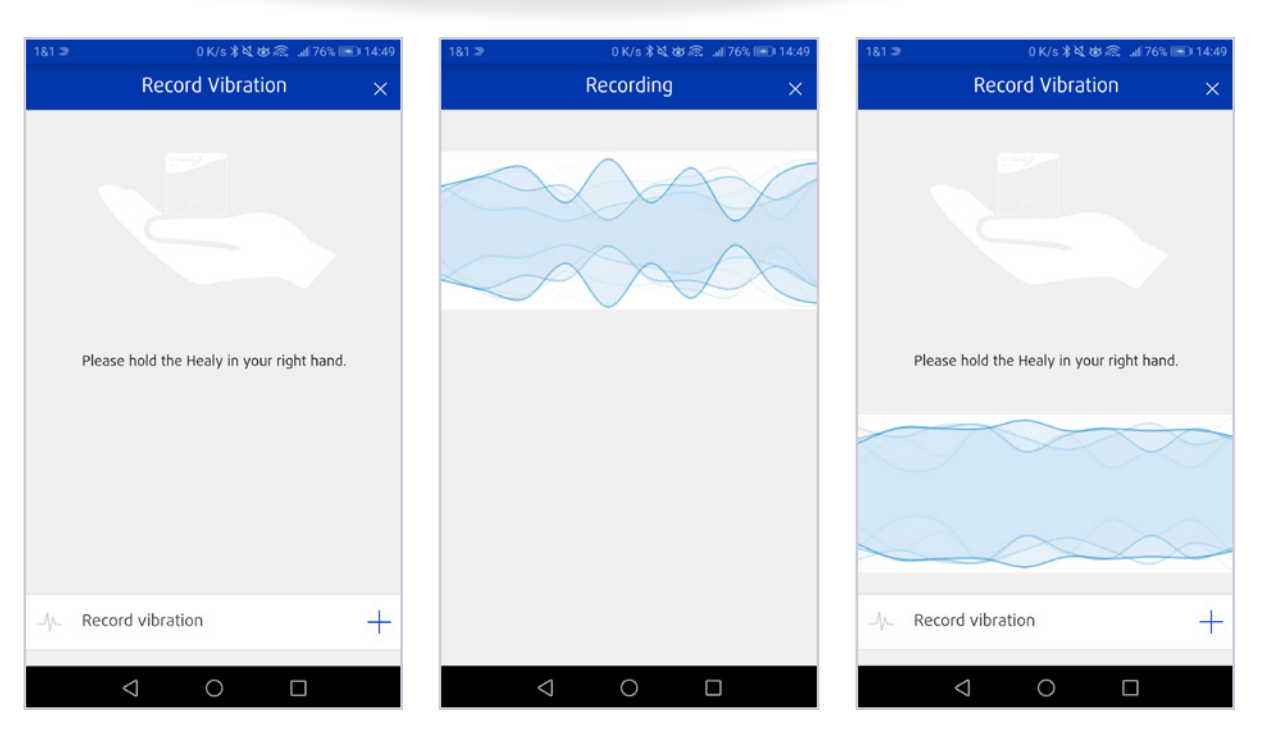

Afbeelding 1.1.1.3: Nieuwe cliënt maken: Vibratie opnemen

Afbeelding 1.1.1.4: Vibratie cliënt opnemen

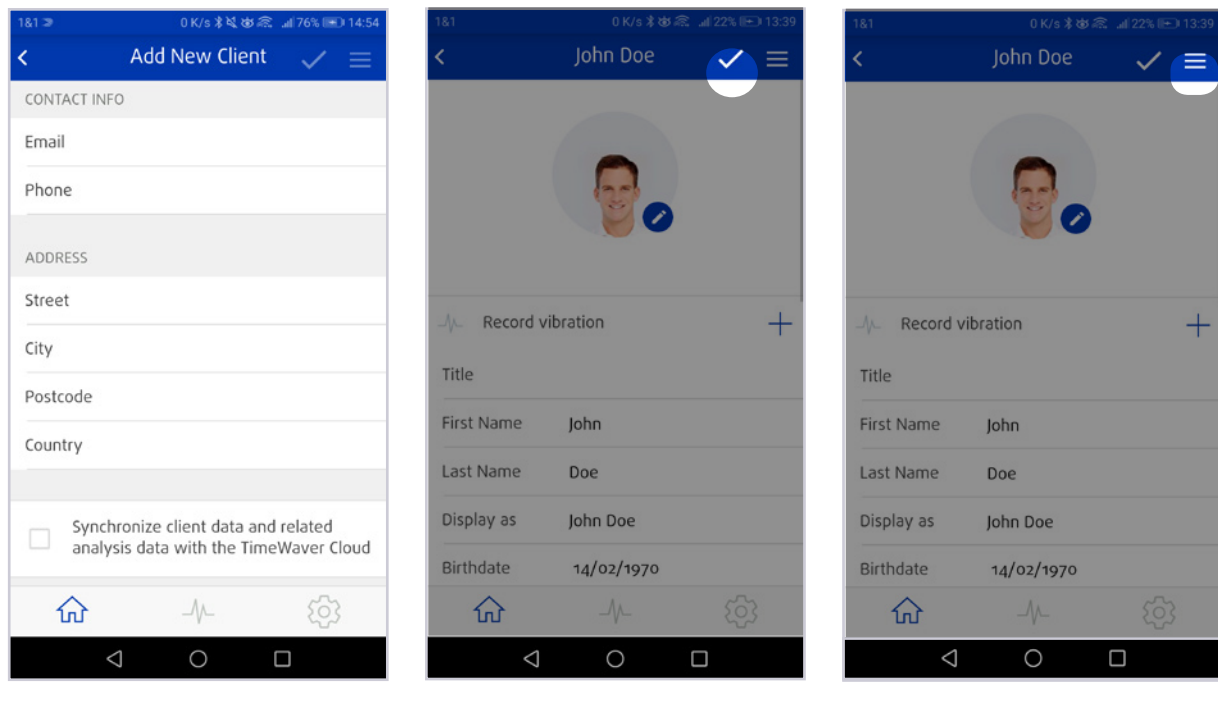

Afbeelding 1.1.1.5: Voer de adresgegevens van de cliënt in

Afbeelding 1.1.1.6: Cliëntgegevens opslaan

Afbeelding 1.1.1.7: Nieuwe cliënt maken: Documenten beheren

Na het opslaan verschijnt er nog een pop-up melding met de mededeling "De cliënt is opgeslagen: Wilt u nu een analyse starten: JA/NEE

- Als u op "JA" tikt, gaat u naar het menu "Analyse".
- Als u op "NEE" tikt, blijft u in het menu "Cliënten".

Als de cliënt is opgeslagen, wordt het menu Acties Cliënt, dat bestaat uit drie horizontale balken, in de rechter bovenhoek naast het vinkje ingeschakeld, zie afbeelding 1.1.1.7.

#### 1.1.1.1 Menu Acties Cliënt

U kunt de volgende handelingen uitvoeren in het menu Acties Cliënt, zie afbeelding 1.1.1.1.1.

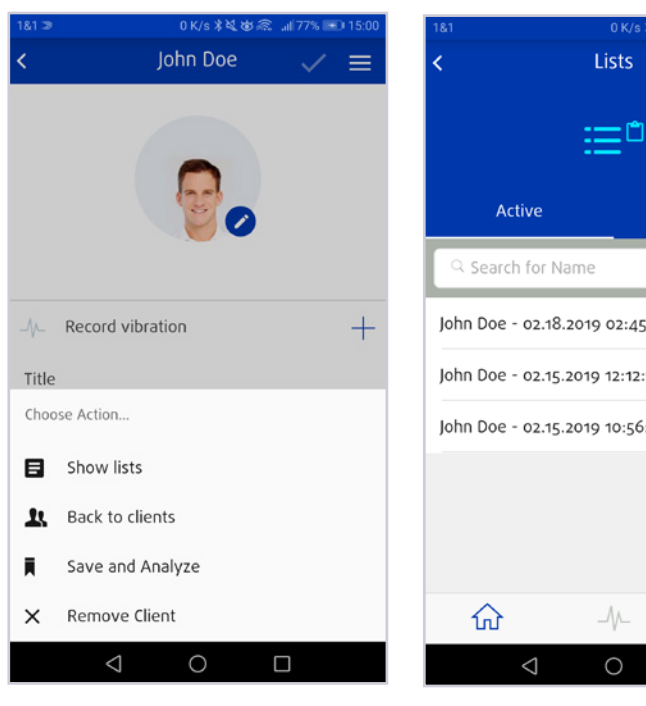

Afbeelding 1.1.1.1.1: Menu Cliënt-acties

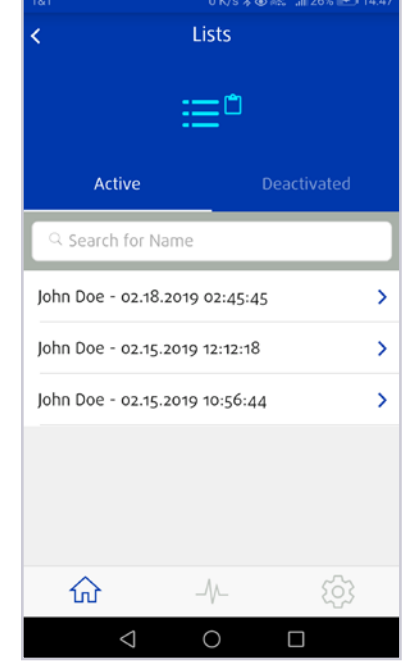

Afbeelding 1.1.1.1.2: Lijsten bekijken

| Menuonderdeel            | Beschrijving                                                                                                    |
|--------------------------|----------------------------------------------------------------------------------------------------|
| Lijsten bekijken         | In het menu "Lijsten bekijken" kunt u lijsten met actieve en inactieve cliënten bekij-<br>ken, zie <b>afbeelding 1.1.1.1.2.</b> |
|                          | Actieve lijsten zijn lijsten die met de Healy Analyse App gemaakt zijn.                                                         |
|                          | Inactieve lijsten zijn lijsten met al verlopen overdrachtsparameters.                                                           |
|                          | Rood gemarkeerde lijsten zijn lijsten die zijn gemaakt na een aura-analyse.                                                     |
| Terug naar Cliënten      | Met de knop "Terug naar cliënten" gaat u terug naar het menu Cliënten.                                                          |
| Opslaan en<br>Analyseren | Met de knop "Opslaan en Analyseren" opent u het menu Analyse na het opslaan van<br>de cliëntgegevens.                           |
| Cliënt verwijderen       | Met de knop "Cliënt Verwijderen" kunt u bestaande cliënten verwijderen.                                                         |
| Annuleren                | Met de knop "Annuleren" keer je terug naar het menu Cliënten.                                                                   |

#### 1.1.2 Cliënt verwijderen

U kunt bestaande cliënten verwijderen door de betreffende cliënt naar links te vegen. Er verschijnt een menu met twee knoppen: "Verwijderen" en "Bewerken", zie **afbeelding 1.1.2.1**.

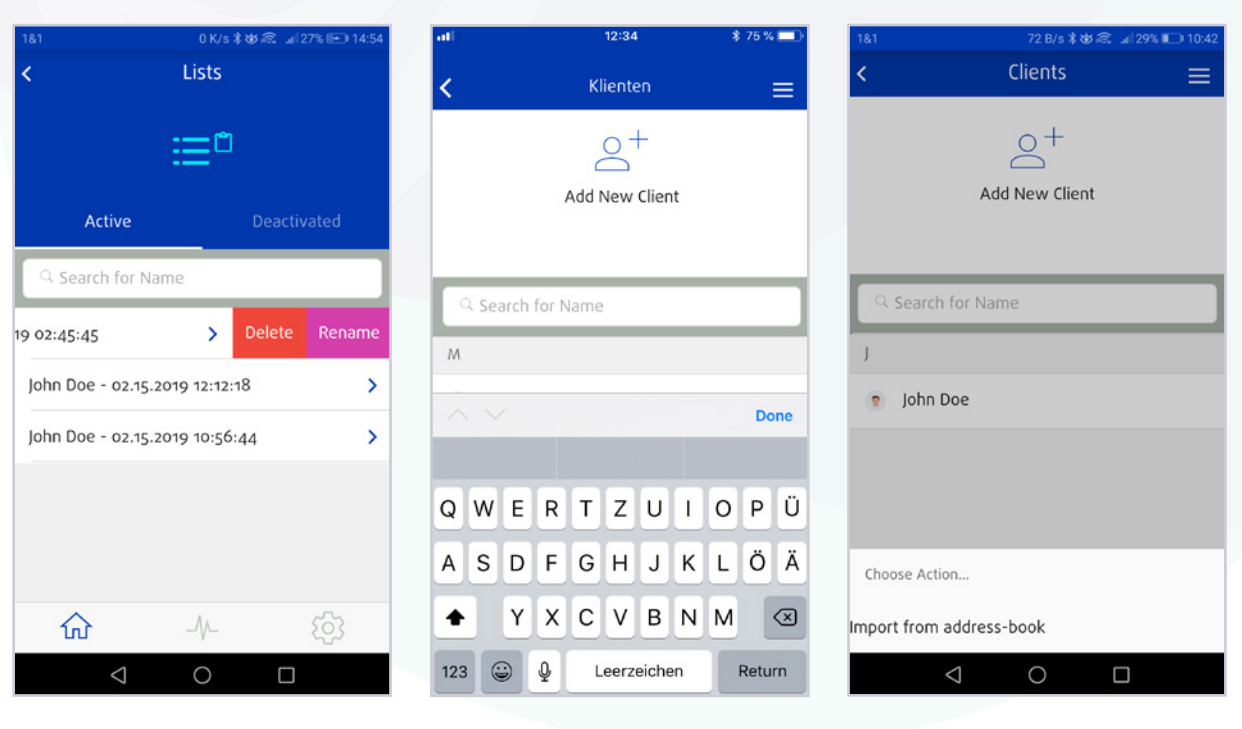

Afbeelding 1.1.2.1: Cliënt bewerken of verwijderen

Afbeelding 1.1.3.1: Op naam zoeken

Afbeelding 1.1.4.1: Extra opties in het menu Cliënten

#### 1.1.3 Op naam zoeken

In het menuonderdeel "Op naam zoeken" kunt u naar cliënten zoeken, zie **afbeelding 1.1.3.1**.

#### 1.1.4 Menu Cliënt-opties

Met het menu "Cliënt-opties", dat bestaat uit drie horizontale balken in de rechter bovenhoek van het scherm, kunt u cliënten uit het adresboek van uw smartphone importeren met behulp van de knop "Importeren uit Adresboek", zie **afbeelding 1.1.4.1**. De Healy Analyse App zal dan om toestemming vragen om uw contactpersonen te bekijken.

#### 1.2 Menu Lijsten

Het menu "Lijsten" toont actieve en inactieve lijsten met cliënten. Alle lijsten zijn chronologisch gesorteerd op de datum waarop ze zijn aangemaakt, zie **afbeelding 1.2.1**. Lijsten van de "Aura-analyse" zijn rood gemarkeerd.

Veeg naar links over een lijst om deze te verwijderen of de naam te wijzigen. De twee knoppen "Verwijderen" en "Naam wijzigen" worden dan weergegeven, zie **afbeelding 1.2.2**.

De vastgelegde rapporten van de analyselijsten tonen de parameters relevantie, intensiteit en vermogen, die gebruikt kunnen worden om de lijst te interpreteren. De relevantie (een numerieke waarde van -100 % tot +100 % is mogelijk) geeft aan hoe belangrijk dit rapport momenteel is voor de cliënt. De intensiteit (een numerieke waarde van 1-10 is mogelijk) geeft aan

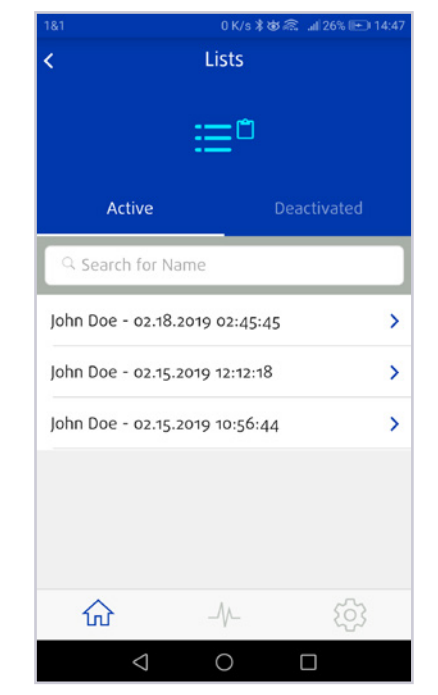

Afbeelding 1.2.1: Lijst met actieve cliënten

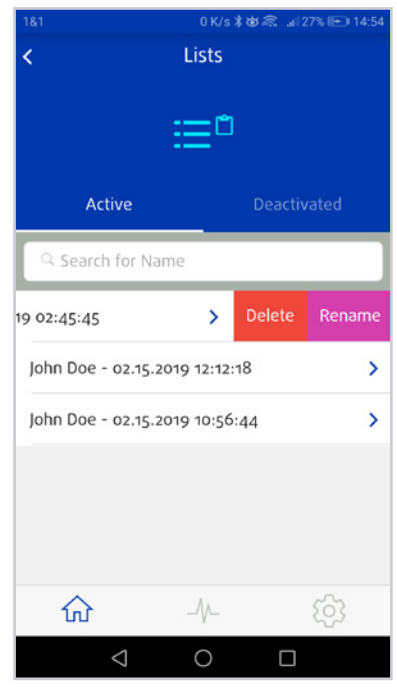

**Afbeelding 1.2.2:** Lijsten verwijderen en andere naam geven

hoe dit rapport in het bewustzijn van de cliënt aanwezig is en kan daarom oriëntatie geven bij de mate waarin de cliënt het onderwerp wil aangaan. Een andere weegfactor voor de lijstinvoer is de potentie, die de invoer structureert overeenkomstig de homeopathische potentie (waardes D, C en LM mogelijk)

#### 1.2.1 Menu Lijstopties

Met de knop "Acties" (zie **afbeelding 1.2.1.1**) en het menuonderdeel "Handmatig toevoegen" kunnen nieuwe gegevens handmatig aan de lijst worden toegevoegd, zie afbeelding 1.3.1.2. Een lijstrecord en afzonderlijke onderdelen van de lijstrecord kunnen worden bewerkt, aangevuld of verwijderd met het pictogram "pen" het rode pictogram "X", zie afbeelding **1.2.1.3** Daarnaast kan de knop "Acties" met het menuonderdeel "Toevoegen uit databases" ook worden gebruikt om handmatige lijstrecords uit databases toe te voegen. Tik op de "+" naast de record om nieuwe gegevens toe te voegen, of tik op de "+" in de rechter bovenhoek als u al direct in de database invoer bent, zie **afbeelding 1.2.1.4**. U kunt de lijst ook als pdf-bestand exporteren, zie **afbeelding 1.2.1.5**.

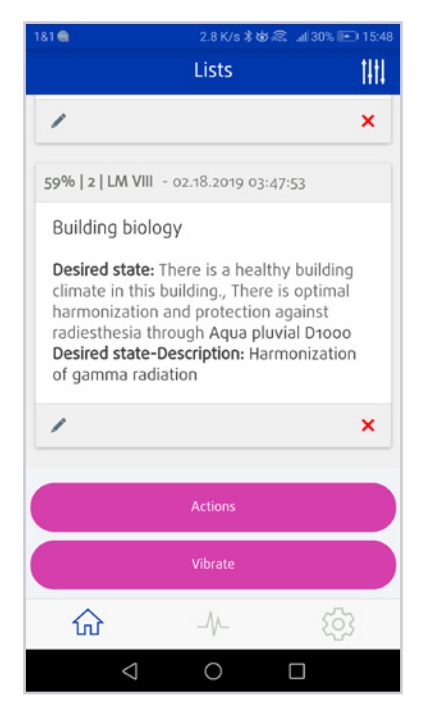

Afbeelding 1.2.1.1: Open het menu Acties

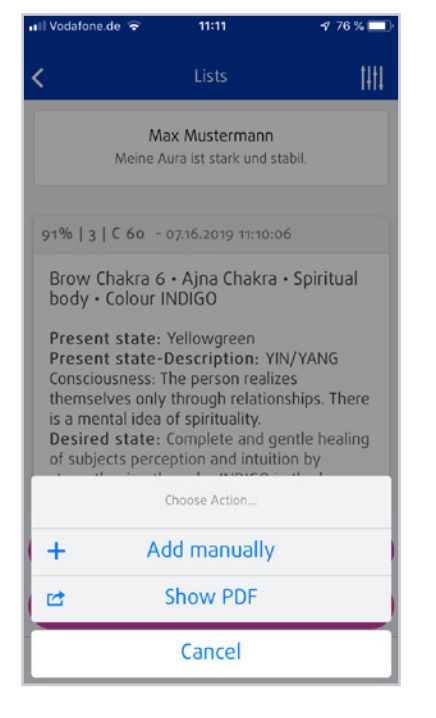

#### **Afbeelding 1.2.1.2:** Menu Acties voor cliëntenlijsten

# 121 0K/s \$ & # 19% □ 12:14 Lists John Doe My aura is strong and stable. 76% | 7 | LM XXIV - 02.26.2019 12:13:56 Heart Chakra 4 · Anahata Chakra · Astral- Mental body- Colour GREEN X Share PDF 1 1 1 1 1 1 1 1 1 1 1 1 1 1 1 1 1 1 1 1 1 1 1 1 1 1 1 1 1 1 1 1 1 1 1 1 1 1 1 1 1 1 1 1 1 1 1 1 1 <

Afbeelding 1.2.1.5: Exporteer de lijst als pdf

|                                                                               | Lists                                                                                                    | 1411                                              |
|-------------------------------------------------------------------------------|----------------------------------------------------------------------------------------------------|---------------------------------------------------|
| /                                                                             |                                                                                                    | ×                                                 |
| 59%   2   LM VI                                                               | II - 02.18.2019 03:4;                                                                                      | 7:53                                              |
| Building bio                                                                  | logy                                                                                                    |                                                   |
| climate in th<br>harmonizatio<br>radiesthesia<br>Desired state<br>of gamma ra | is building., There is<br>n and protection a<br>through Aqua pluv<br><b>e-Description:</b> Harn<br>diation | is optimal<br>against<br>vial D1000<br>nonization |
| /                                                                             |                                                                                                    | ×                                                 |
|                                                                               | Actions                                                                                                    |                                                   |
|                                                                               | Vibrate                                                                                                    |                                                   |
| ~                                                                             | ٨                                                                                                    | 5                                                 |
| ហ                                                                             | V                                                                                                    | 2022                                              |

Afbeelding 1.2.1.3: Lijstrecords bewerken, toevoegen of verwijderen

|                                                                                                    | nization list                                                                                                    | TimeWaver                                                                                                    |
|----------------------------------------------------------------------------------------------------|----------------------------------------------------------------------------------------------------|----------------------------------------------------------------------------------------------------|
| The application<br>conventional m<br>heating of _1 an<br>influence similar<br>does not repres<br>non-medical pro | s are not recognized by convertional medicine due to<br>edicine. The analysis and optimization lasts and the<br>dimensions of causes." are not a healing provide<br>dimension of causes. The not a healing provide<br>met a medical diagnosis or thereby it cannot replace<br>chlorer. | to lack of scientific evidence in the sense of<br>associated possible choice of words, e.g.<br>in the medical escape. Lot serve the possible<br>er wants to achieve. The following optimization<br>are exemited to behaviore by a doctor or<br>14 02 2018 10 20, App Texas 13.0 - 1 |
| From                                                                                                    | John Doe<br>19/02/2019 10/26                                                                                                    |                                                                                                    |
| 1                                                                                                    | Relevance                                                                                                    |                                                                                                    |
| Holistic manage                                                                                                  | Int: 3                                                                                                    | 94%<br>Pot: C 1                                                                                                    |
| Desired state                                                                                                    | e of the topic and optimize. Effective dialogue be                                                                                                    | etween marketing and sales                                                                                                    |
| -                                                                                                    | Relevance                                                                                                    |                                                                                                    |
| 2                                                                                                    | C                                                                                                    | 93%                                                                                                    |
| 2                                                                                                    | ket: 7                                                                                                    | 93%<br>Pot: LM IV                                                                                                    |

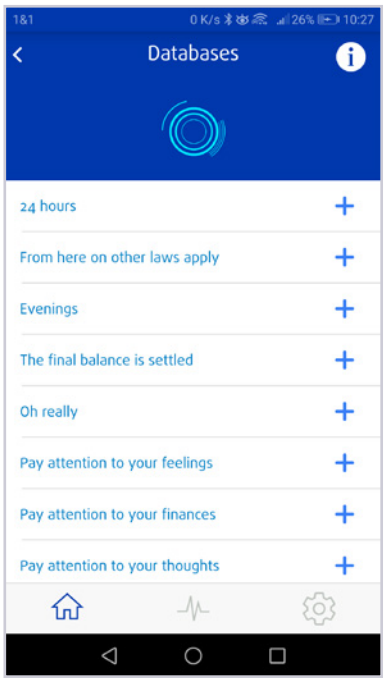

Afbeelding 1.2.1.4: Lijstrecords toevoegen

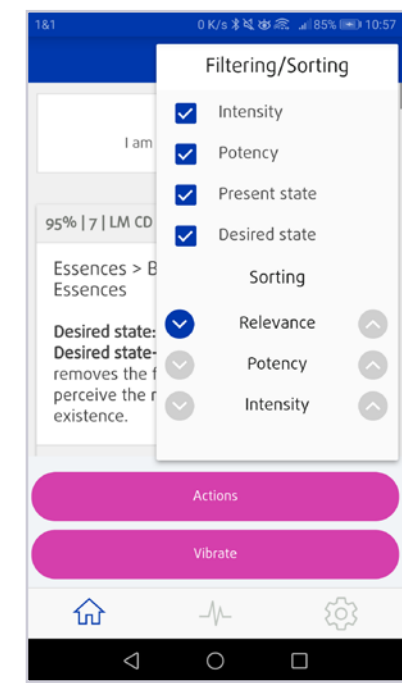

**Afbeelding 1.2.1.6:** Functie filteren en sorteren voor clientenlijsten

Het menu rechtsboven, dat wordt weergegeven als 4 verticale balken, bevat filter- en sorteerfuncties. Zie **afbeelding 1.2.1.6**. Lijstgegevens kunnen gefilterd worden op intensiteit, potentie, huidig toestand en gewenste toestand en worden gesorteerd op relevantie, potentie en intensiteit in beide richtingen.

#### 1.2.2 Menu Vibratie

Als u in een lijst op de knop "Vibratie" tikt (zie afbeelding 1.2.2.1, dan komt u bij de rubriek "Vibratie".

In het menu rechtsboven kunt u kiezen tussen verschillende weergavemodi tijdens de vibratie, zie afbeelding 1.2.2.2. In de kaartweergave worden de ingezonden lijstrecords na elkaar getoond, waarbij u de snelheid waarmee de afbeelding verandert kunt instellen, zie afbeelding 1.2.2.2. In de scrollweergave loopt de lijst ononderbroken van beneden naar boven door, zie afbeelding 1.2.2.4.

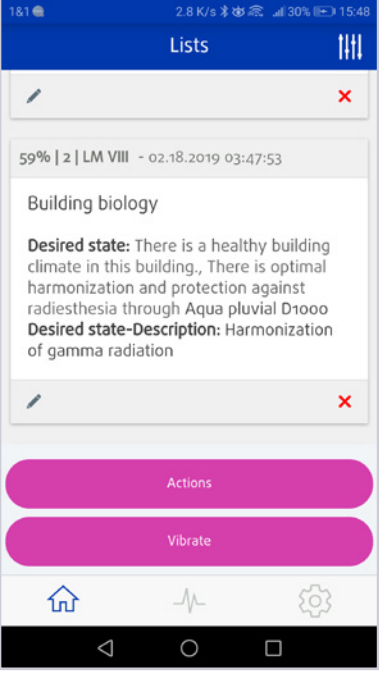

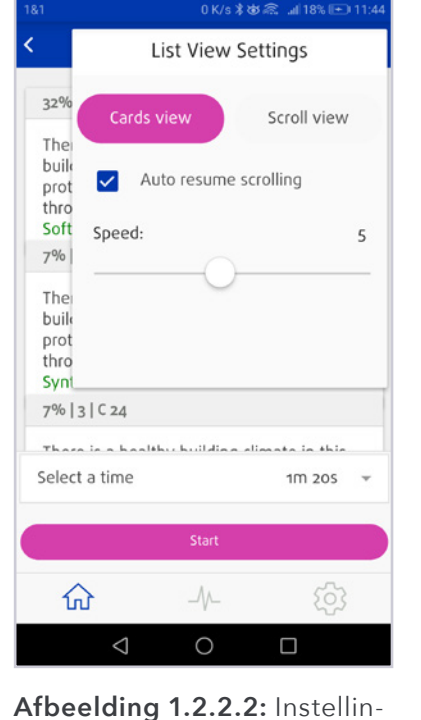

Afbeelding 1.2.2.1: Cliëntenlijsten vibratie

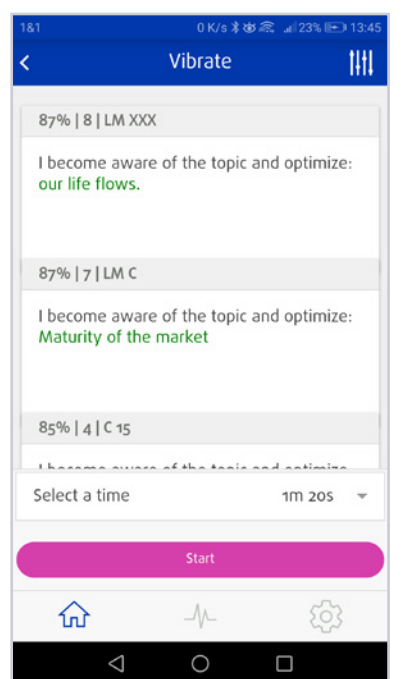

Vibrate 141 25% | 3 | D 1E36 Strengthened by the Yantra: Narasimha - Mars Promotes efficiency, reason, power of mind, ability to cope with stress, sincerity, determination, exactness, ability to control, astuteness. Supports harmony in marriage Helps in responsible positions and 01:28 俞  $\triangleleft$ 0 Π

0 K/s 💐 🕸 🙈 💷 85% 📧

gen lijstweergave

| Ì | 1m 20s       | ۲          | + |
|---|--------------|------------|---|
|   | 2m 49s 600z  | $\bigcirc$ |   |
|   | 5m 59s       | 0          |   |
|   | 12m 40s      | $\bigcirc$ |   |
|   | 26m 49s      | $\bigcirc$ |   |
|   | 56m 46s 514z | $\bigcirc$ |   |
|   | 2h 12s 590z  | $\bigcirc$ |   |
|   | 4h 14m 27s   | $\bigcirc$ | D |
|   | 8h 58m 40s   | 0          |   |
|   |              |            |   |
|   |              |            |   |

Afbeelding 1.2.2.3: Weergave tijdens lijstvibratie: Kaartweergave

Afbeelding 1.2.2.4: Scrollweergave tijdens vibratie

Afbeelding 1.2.2.5: Lijst overdrachtsparameters

Met het menuonderdeel "Kies overdrachtsduur" kunt u instellen hoe lang de overdracht van de lijst moet zijn, zie afbeelding 1.2.2.5. Er kan uit de volgende opties worden gekozen:

- 890 ms
- 1 s 884 ms
- 3 s 989 ms
- 8 s 444 ms
  17 s 875 ms

• 37 s 843 ms

12 m 40 s
26 m 49 s

• 1 m 20 s

• 5 m 59 s

• 2 m 49 s 600 ms

- 56 m 46 s 514 ms
- 2 h 12 s 590 ms
- 4 h 14 m 27 s
- 8 h 58 m 40 s
- Handmatig
- Bij de optie handmatig voor de overdrachtsduur kunnen de parameters dagen, uren, minuten en seconden individueel worden ingesteld, zie **afbeelding 1.3.2.6**.

De overdrachtsparameters zijn berekend volgens de gouden ratio en zouden dan ook hun optimale effect in het veld van de cliënt moeten bereiken. Volgens onze ervaring is een overdrachtsduur van 12 of meer minuten over het algemeen aan te raden als er wordt overgedragen naar massieve voorwerpen als geneeskrachtige stenen en vastgoed.

| 1&1                                                                                              | 0 K/s ≭ & 🗟 .⊯ 18%                                                                                                   | 主 11:50 |
|--------------------------------------------------------------------------------------------------|----------------------------------------------------------------------------------------------------|---------|
| <                                                                                                | Vibrate                                                                                                    | 1111    |
| -20%   7   C 4                                                                                   |                                                                                                    |         |
| There is a head<br>building., The<br>protected aga<br>through<br>Office chairs of<br>-26% 1711 M | althy building climate in the<br>residents are optimally<br>ainst all types of pollution<br>with plastic roll-wheels | nis     |
| Select a time                                                                                    | Manua                                                                                                    | əl 👻    |
| Days                                                                                             |                                                                                                    | *       |
| Hours                                                                                            |                                                                                                    | *       |
| Minutes                                                                                          |                                                                                                    | 4 👻     |
| Seconds                                                                                          | 3                                                                                                    | 1 -     |
|                                                                                                  | Start                                                                                                    |         |
| 쉾                                                                                                | -/\- {{                                                                                                    | 53      |
| $\triangleleft$                                                                                  | 0 🗆                                                                                                    |         |

**Afbeelding 1.3.2.6:** Handmatig instellen van overdrachtsparameters

# 2 Menu Analyse

Het menu Analyse bevat alle analyse modules die voor uw Healy Analyse App beschikbaar zijn. Dat kunnen de Resonantie module en de Aura Analyse module zijn, zie **afbeelding 2.1**. Alle modules zijn ontworpen om analyses uit te voeren in het informatieveld van uw cliënten. De resultaten van de analyse worden vervolgens automatisch opgeslagen en zijn dan te vinden in het menu Home onder "Lijsten".

#### 2.1 Resonantie module

In de Resonantie Analyse module kunt u een analyse uitvoeren in het informatieveld voor alle aangemaakte cliënten. Hiermee u kunt bepalen waarmee de cliënt momenteel de beste resonantie heeft.

Voor de analyse moet u een verbinding met u Healy hebben. Kies eerst een bestaande cliënt, zie **afbeelding 2.1.1**.

In het menu resonantie analyse vindt u de vooraf ingestelde focuszin "Waarmee heb ik nu de grootste resonantie?", die niet kan worden veranderd. Via "Verder met selectie database" bereikt u het menu Database, zie **afbeelding 2.1.2**. De volgende databases kunnen geselecteerd worden:

- Australische bushbloemen
- Alaskaanse edelsteen elixers
- Bachbloesems
- I Ching
- Schüssler zouten
- Healy Goudcyclus Programma's
- Healy Pijn / Geest Programma's
- Healy Leren Programma's
- Healy Fitness Programma's
- Healy Beroep Programma's
- Healy Slaap Programma's
- Healy Beauty Programma's
- Healy Huid Programma's
- Healy Bio-energetische Balans 1 Programma's
- Healy Bio-energetische Balans 2 Programma's
- Healy Meridiaan Programma's 1
- Healy Meridiaan Programma's 2
- Healy Chakra Programma's
- Healy Beschermingsprogramma's
- Healy Diepe Cyclus Programma's
- Alle Healy programma's

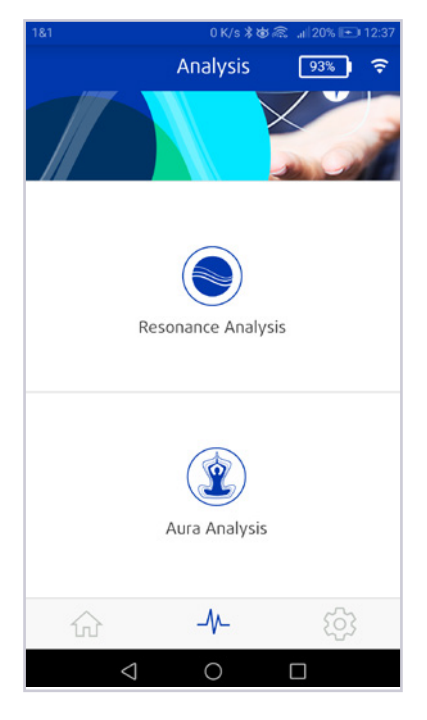

Afbeelding 2.1: Analysemenu met twee analysemodi

Tik voor een gedetailleerde lijst met de afzonderlijke records in de database op het blauw pictogram "i" aan het einde van de betreffende categorie, zie **afbeelding 2.1.3**. De afzonderlijke records kunnen niet geselecteerd worden. Bevestig door op het pictogram "vinkje" in de rechter bovenhoek te tikken, zie **afbeelding 2.1.4** om de categorie te selecteren en terug te keren naar het menu Resonantie Analyse. De geselecteerde categorie wordt nu weergegeven. Door op het pictogram "pen" te tikken, kunt u een andere categorie selecteren, zie **afbeelding 2.1.5**.

Nu kan de analyse worden uitgevoerd door een vinger op het display te plaatsen, zie **afbeelding 2.1.6**. U kunt ook een analyse voor een cliënt uitvoeren door er "neutraal op te focussen".

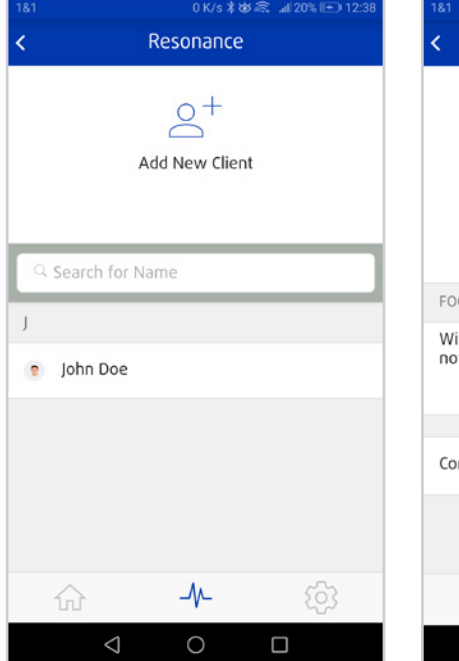

Int OKYS 米 部 派 』205 正 12:38 く Resonance John Doe FOCUS With what do I have the greatest resonance now? Continue with database selection 、

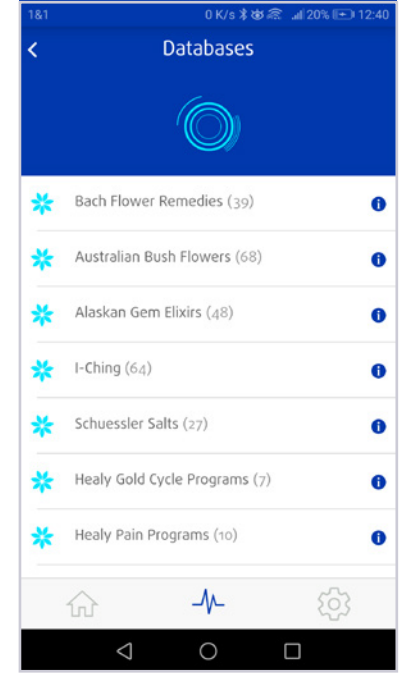

**Afbeelding 2.1.1:** Cliëntenlijst in het menu Resonantie Analyse

Afbeelding 2.1.2: Focus set voor resonantie analyse

Afbeelding 2.1.3: Resonantie analyse databases

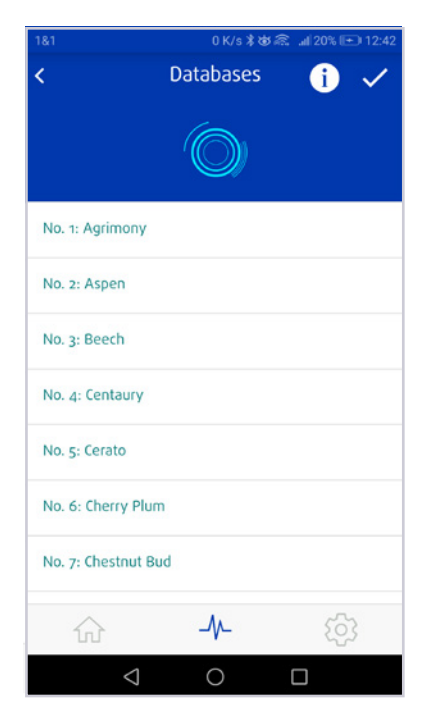

**Afbeelding 2.1.4:** Database records uit de betreffende database

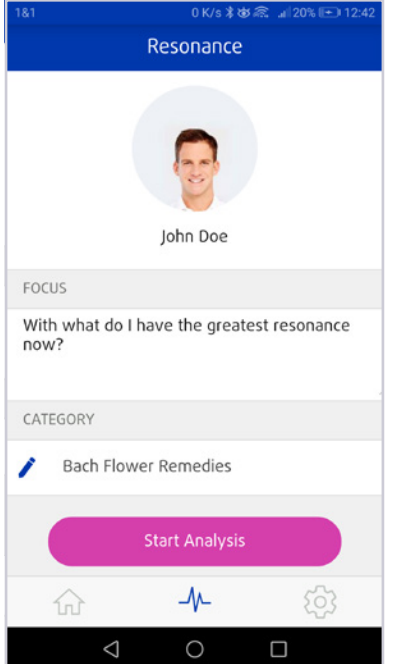

Afbeelding 2.1.5: Focus set voor resonantie analyse

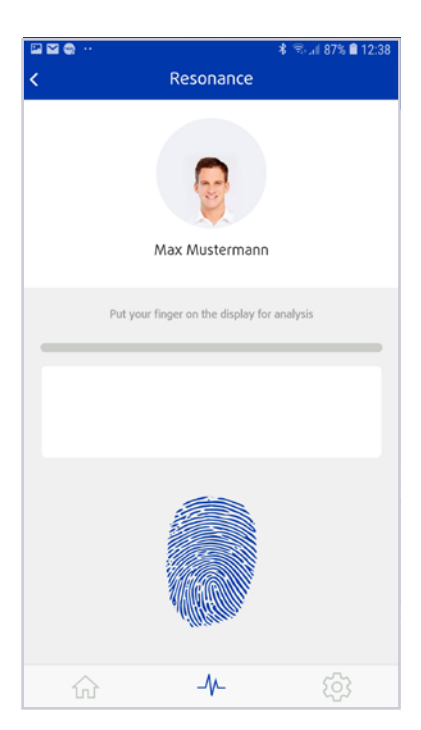

Afbeelding 2.1.6: Resonantie analyse

Na de analyse wordt de analyselijst weergegeven met de vijf records die de grootste resonantie met de cliënt hebben, zie **afbeelding 2.1.7**.

Vanuit de analyselijst kunt u een pdf-bestand maken dat u met anderen kunt delen. Ook kunt u informatie uit de lijst toevoegen aan het veld van de cliënt. U kunt in plaats daarvan ook positieve informatie aan een voorwerp toevoegen.

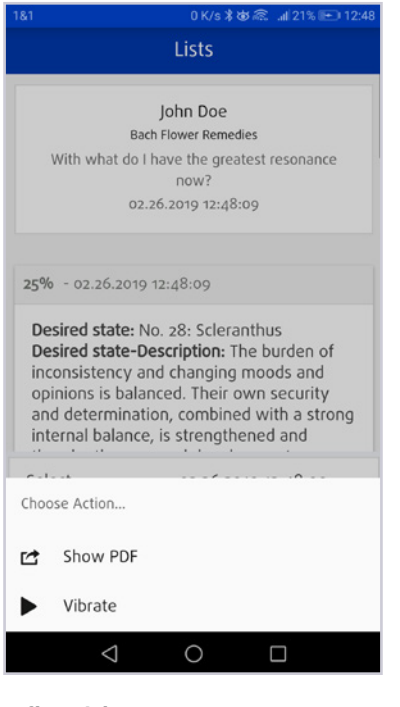

Afbeelding 2.1.7: Lijst Resonantie analyse

#### 2.2 Aura module

Kies een bestaande cliënt om een aura analyse uit te voeren.

Hebt u voor een cliënt gekozen maar is er nog geen verbinding met uw Healy, dan wordt er nu gevraagd om een verbinding te maken. Zodra er een verbinding met uw Healy is, wordt u teruggebracht naar het menu Aura Analyse en kunt u uw analyse voortzetten.

In de module Aura Analyse kunt u een aura afbeelding maken, zie **afbeelding 2.2.1**, of eerder gemaakte aura afbeeldingen bekijken, zie **afbeelding 2.2.2**.

Kies "Aura opnemen" en de Healy begint met de aura analyse, zie **afbeelding 2.2.2**.

In de rechter bovenhoek van het scherm staan naast de ronde weergave van de opgenomen aura twee pictogrammen, zie **afbeelding 2.2.4**:

Met het pictogram wolk kunt u een pdf maken met de afbeelding van de aura en de interpreterende tekst voor de 3 meest relevante chakra's (het is niet mogelijk om een pdf te maken vanuit de weergave van de staafdiagram), zie **afbeelding 2.2.5**. Met het pictogram "X" in de linker bovenhoek van de voorbeeldweergave van de pdf kunt u teruggaan naar de vorige weergave. Met het pictogram delen in de rechter bovenhoek van het scherm kunt u het pdf-bestand doorsturen en delen via verschillende diensten en kanalen, zie **afbeelding 2.2.6**.

Met het pictogram in de rechter bovenhoek van het menu Aura Opname kunt u schakelen tussen de weergave als staafdiagram en als aura afbeelding van het opgenomen aura, zie **afbeelding 2.2.7**.

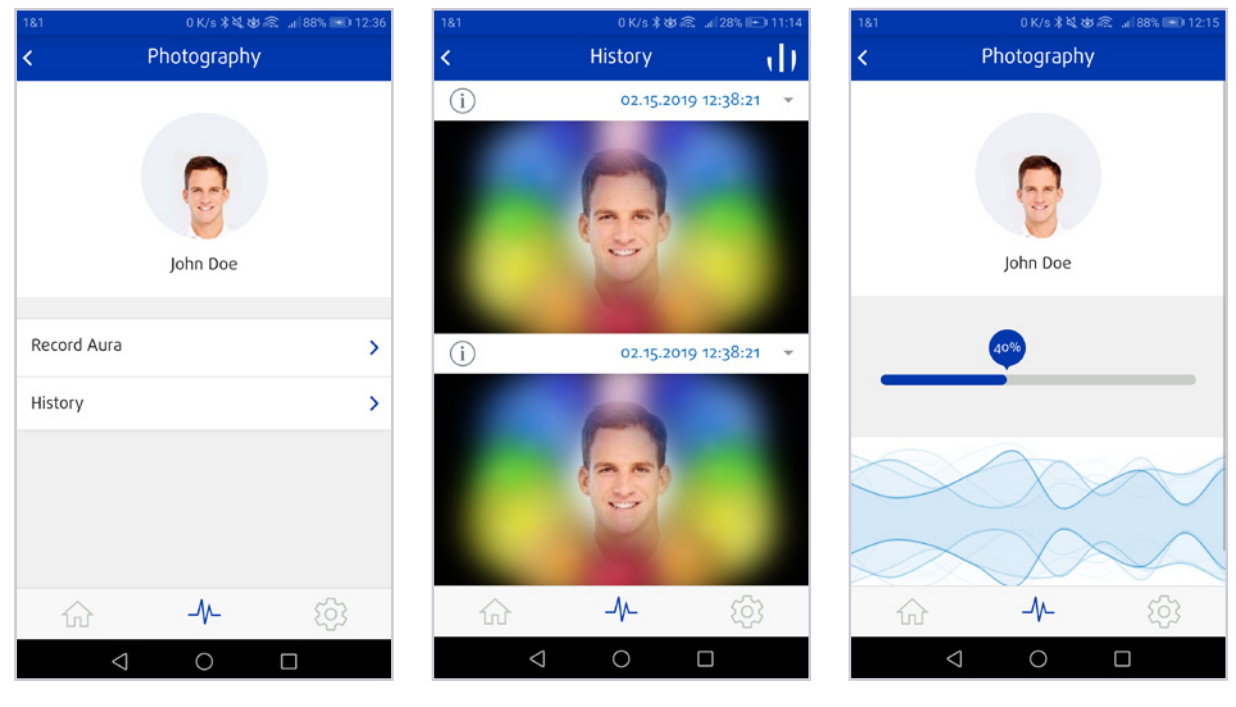

Afbeelding 2.2.1: Aurafoto maken

**Afbeelding 2.2.2:** Vergelijking van aurafoto's

**Afbeelding 2.2.3:** Opname aura actief

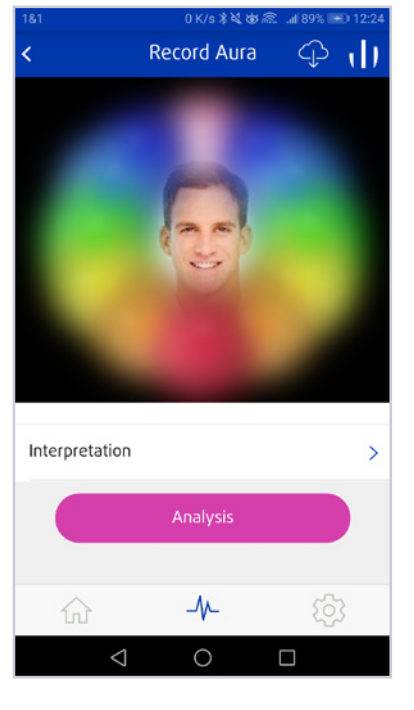

Afbeelding 2.2.4: Aurafoto gemaakt

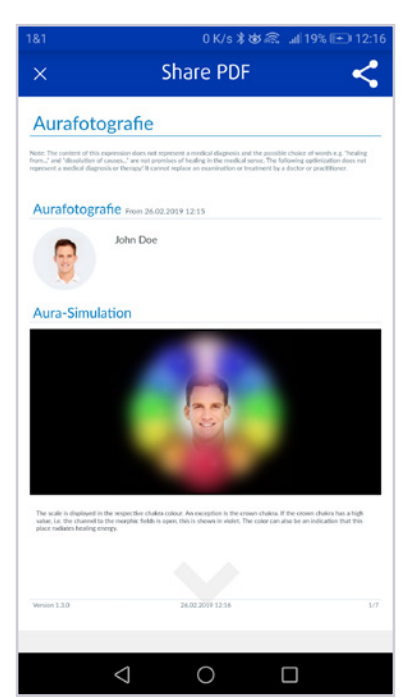

Afbeelding 2.2.5: Aurafoto als pdf

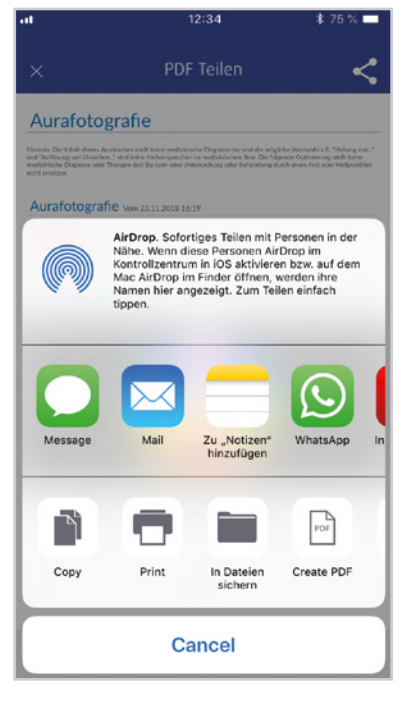

Afbeelding 2.2.6: Aurafoto als pdf doorsturen en delen

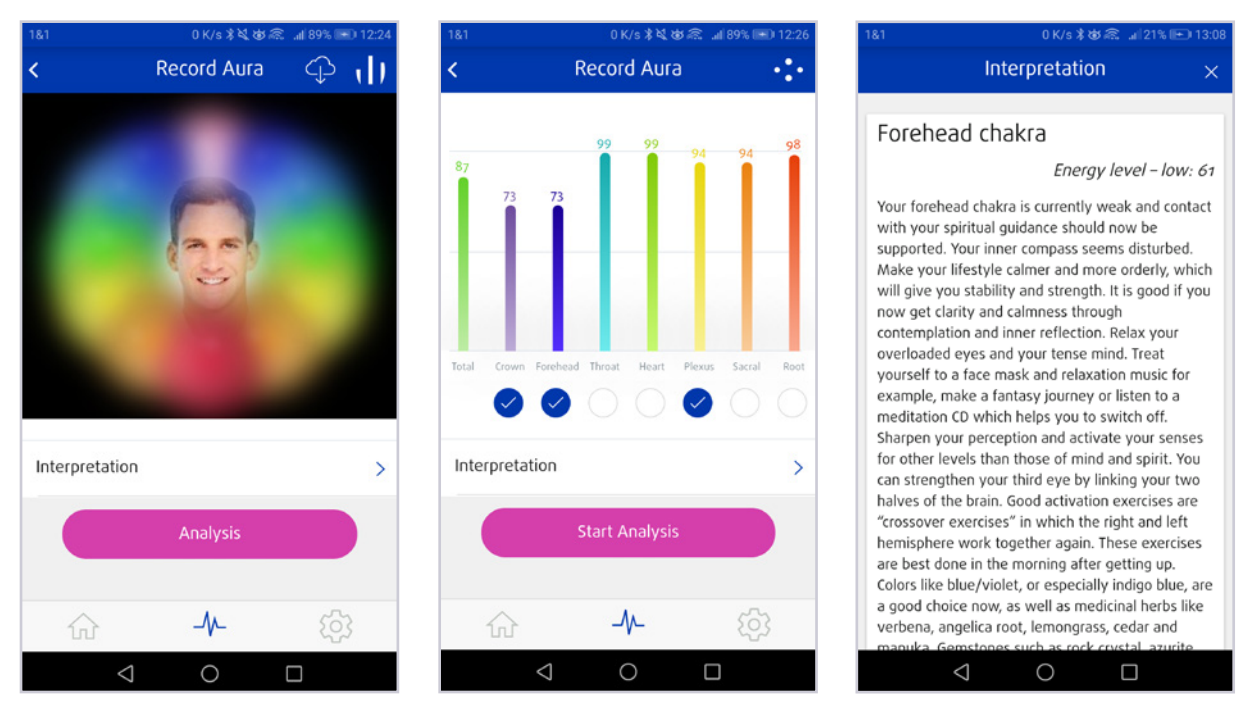

**Afbeelding 2.2.7:** Verschillende representaties van de aurafoto: Weergave als aurafoto en als staafdiagram

**Afbeelding 2.2.8:** Interpretatieteksten van de chakra's

Nadat u het aura hebt opgenomen, kunt u de interpretatie van de chakra's lezen door op "Interpretatie" te tikken, zie **afbeelding 2.2.8**. Met het pictogram "X" in de rechter bovenhoek van het scherm keert u terug naar de vorige weergave. De interpretatieteksten laten altijd de drie meest prominente chakra's zien. Als u meer wilt lezen over de afzonderlijke chakra's, tik dan bijvoorbeeld op de knop "Meer over de voorhoofdchakra", zie **afbeelding 2.2.9**. De interpretatieteksten van de chakra's bevatten informatie die gestructureerd is in de volgende onderwerpen:

- Energieniveau
- Doel
- Algemeen
- Leven
- Fysiek
- Psychisch
- Emotioneel
- Spiritueel
- Bevestigingen
- Aard

Wilt u een analyse van de met een blauwe cirkel gemarkeerde chakra's maken, tik dan op de knop "Analyse starten", zie **afbeelding 2.2.10**. De drie laagste chakra's zijn standaard aangevinkt. U kunt meer chakra's aan deze selectie toevoegen door op de lege witte cirkels onder de gekleurde balken te tikken. U kunt de selectie ook verkleinen door de blauwe cirkels aan te tikken.

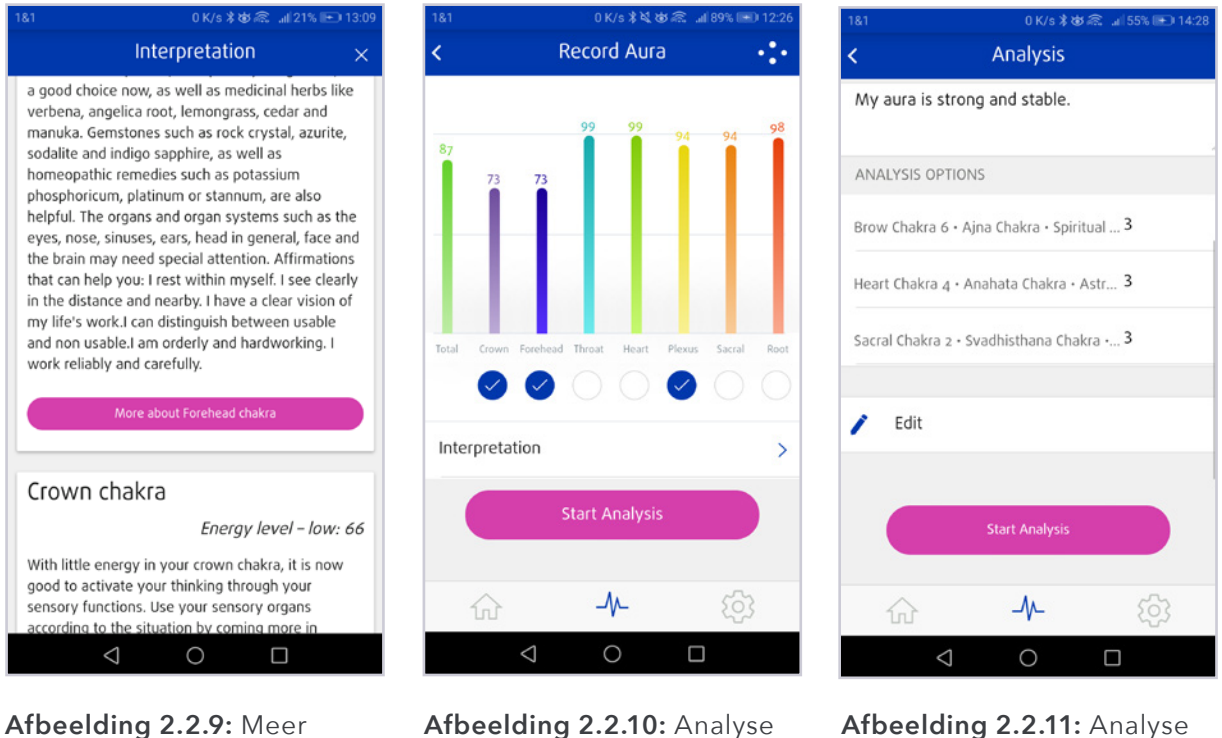

details over de chakra's

**Afbeelding 2.2.10:** Analyse van de geselecteerde chakra's

**Afbeelding 2.2.11:** Analyse van de drie meest prominente chakra's

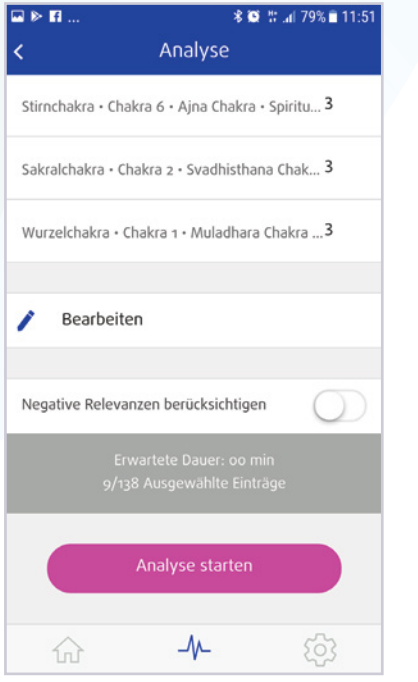

**Afbeelding 2.2.12:** Start van de analyse van de drie meest prominente chakra's

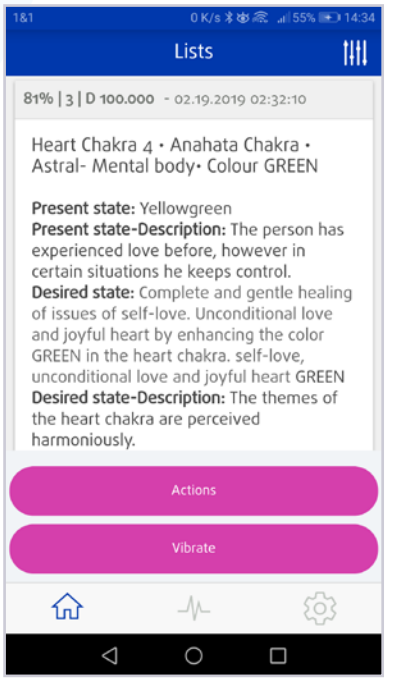

**Afbeelding 2.2.13:** Lijst Aura Analyse

| &1 0 K/s ≵ dø 🙈 "al 21% I⊞                                                                 |                                                                                                    |                                                                                                    |
|--------------------------------------------------------------------------------------------|----------------------------------------------------------------------------------------------------|----------------------------------------------------------------------------------------------------|
| × Share PDF                                                                                |                                                                                                    | PDF <                                                                                                    |
| Opti                                                                                       | mization list                                                                                                    |                                                                                                    |
| The applicat<br>conventional<br>heating of<br>influence sil<br>does not rep<br>non-medical | Sons are not recognized by conventional medicate<br>imedicate. The analysis and optimization lists and<br>"and "resultation of cases." are not habiting pran-<br>mits to an attimustor, where a qualitis defined, which<br>estend a medical diagnostis or therapy! It cannot rep<br>practitioner. | ae to lack of scientific evidence in the sense of<br>the isonorated possible chases of words, n. g.<br>sen in the medical sense, but serve the positive<br>core wants to achieve. The following optimization<br>lace as examination of treatment by a doctor or<br>26.00.2019 13.14, kpp Version 1.1.0 - 1.017 |
|                                                                                            | John Doe<br>26.02.2019 13.12                                                                                                    |                                                                                                    |
| My aura is                                                                                 | strong and stable.<br>Relevance                                                                                                    | 94%                                                                                                    |
| Sacral Chak                                                                                | Int: 7<br>ra 2 • Svadhisthana Chakos • Emotional body Colour                                                                                                    | Pot: D 10.000                                                                                                    |
| Green<br>The person<br>parenthood                                                          | tries to experience the expectations of one or m                                                                                                    | ore members of the family in regards to                                                                                                    |
| Desired st<br>Complete a<br>orange in th<br>The thermer                                    | ate<br>or gentle healing the issues of sexuality, emotion<br>to escral chakta, sexuality, emotions, feelings an<br>of the sacral chakta are perceived as harmonio                                                                                                    | ns and parenthood by enhancing the color<br>If parenting ORANGE<br>as                                                                                                    |
|                                                                                            |                                                                                                    |                                                                                                    |
|                                                                                            | 1 0                                                                                                    |                                                                                                    |

**Afbeelding 2.2.14:** Lijst pdf Aurafoto analyse

Als u op de knop "Analyse starten" tikt, wordt de analyse van de drie belangrijkste chakra's uitgevoerd. De focuszin is vooraf ingesteld als "Mijn aura is sterk en stabiel", maar kan naar wens worden aangepast, zie **afbeelding 2.2.11**. Vergeet bij het formuleren van een focuszin niet dat deze positief en duidelijk moet zijn en het doel van uw analyse moet weerspiegelen.

U kunt in het analysemenu kiezen voor "Negatieve relevanties meewegen" om de hoogste negatieve relevantie in de analyse te krijgen, zie **afbeelding 2.2.12**.

Ook kunt u het aantal records voor een chakra handmatig aanpassen door op het automatisch vastgelegde aantal van de drie records te tikken om de waarde met behulp van het nummerblok te veranderen.

Na de aura analyse bevindt u zich in het menu Lijsten en kunt u de knop "Acties" gebruiken om andere opties toe te passen, zie **afbeelding 2.2.13**:

- Handmatig lijstrecords toevoegen
- Lijst als pdf weergeven, zie afbeelding 2.2.14

U kunt ook de knop "Vibreer" gebruiken om de aura analyse lijst direct te vibreren, zie **afbeelding 2.2.15**.

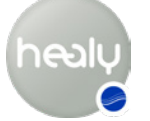

Een lijstrecord en afzonderlijke onderdelen van de lijstrecord kunnen worden bewerkt, aangevuld of verwijderd met het pictogram "pen" het rode pictogram "X" voordat ze worden getoond, zie **afbeelding 2.2.13**.

Eerder gemaakte aura foto's zijn chronologisch gesorteerd op opnamedatum in de geschiedenis in het menu Aura Analyse, zie **afbeelding 2.2.16**.

Als u net een aura foto hebt gemaakt of ervoor kiest om een eerder gemaakte aura foto te gebruiken, kunt u het kleine ronde "(i)"-pictogram (linksboven) gebruiken om naar de interpretatie van de aura foto te kijken of te wisselen tussen de weergave van de aura foto en de weergave van de balkdiagram van het aura (symbool in de rechter bovenhoek), **afbeelding 2.2.17**.

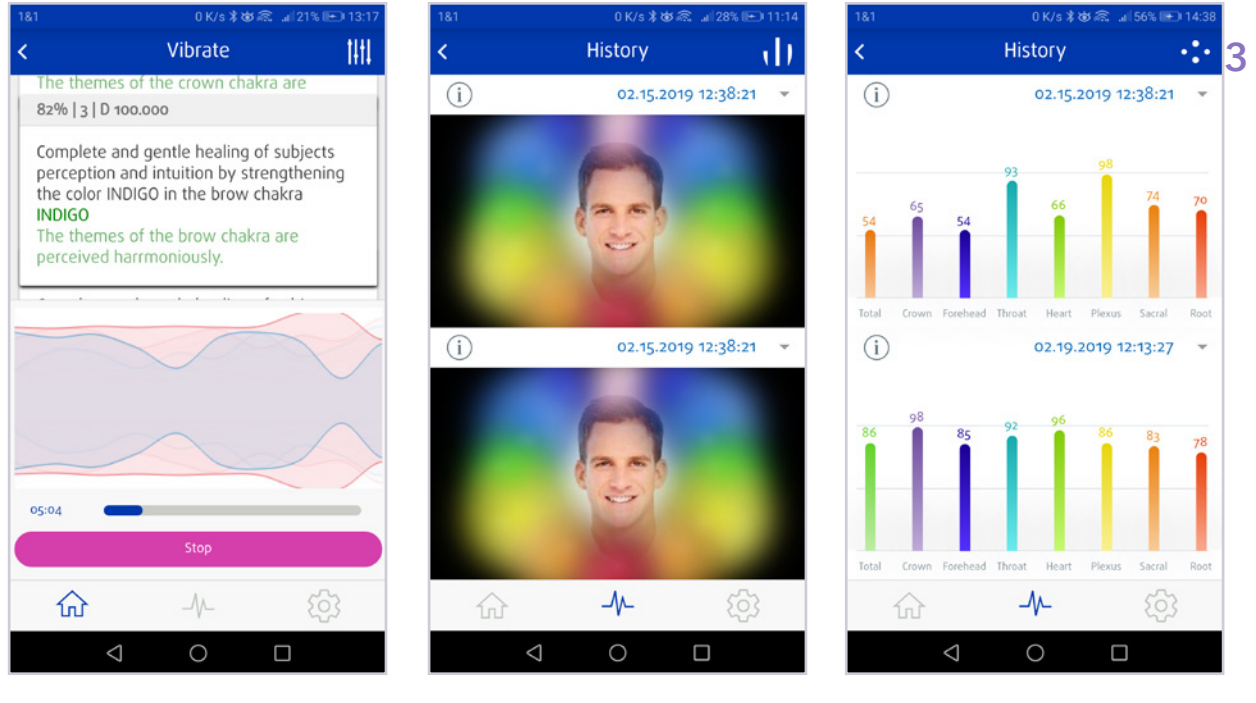

Afbeelding 2.2.15: Vibreren na de aura analyse

Afbeelding 2.2.16: Geschiedenis aura analyse

**Afbeelding 2.2.17:** Staafdiagram van geschiedenis aura analyse

# Menu Instellingen

In het menu Instellingen vind je de volgende menu's: Taal instellen, Cloudinstellingen, Info, Verbinden met de Healy, Healy website, Contact, Handleiding, Gebruiksaanwijzing, zie **afbeelding 3.1.** 

#### 3.1 Taal instellen

In het menuonderdeel "Taal wisselen" kun u uw taal kiezen, zie **afbeel- ding 3.1.1.** 

#### 3.2 Cloudinstellingen

In het menu Cloudinstellingen vindt u alle instellingen voor uw cloud account, kun je extra toestellen autoriseren, een backup van uw master key maken en de synchronisatie-instellingen aanpassen. U kunt dit account voor alle toekomstige online diensten gebruiken, zie **afbeel-ding 3.2.1**.

#### 3.2.1 Afmelden

Met "Afmelden" kunt u zich afmelden bij uw cloud-account en zich met een ander account aanmelden.

#### 3.2.2 Profiel cloud-account bewerken

U kunt uw profiel bewerken met het "potlood" pictogram, zie **afbeel- ding 3.2.2.1**.

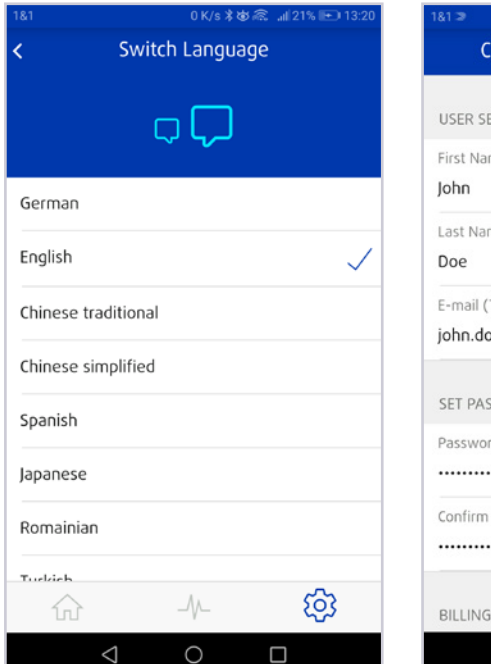

| USER SECTION        |            |  |
|---------------------|------------|--|
| First Name          |            |  |
| John                |            |  |
| Last Name           |            |  |
| Doe                 |            |  |
| E-mail (TimeWaver   | ·ID)       |  |
| john.doe@mail.c     | om         |  |
| SET PASSWORD        |            |  |
| Password (min. 12 d | haracters) |  |
|                     |            |  |
| Confirm Password    |            |  |
|                     |            |  |
|                     |            |  |
| BILLING ADDRESS     |            |  |

0 K/s 💐 🕸 🙈 📶 74% 📧 13:51

Afbeelding 3.1.1: Taal instellen

Afbeelding 3.2.1: Cloud registreren

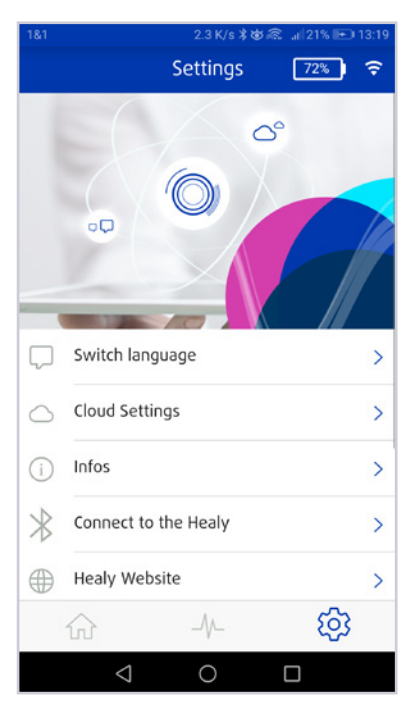

Afbeelding 3.1: Menu Instellingen

| 1&1                   | 0K/s米齿高<br>Cloud Sottings | aii 59% 🗩 15:34 |
|-----------------------|---------------------------|-----------------|
| ×.                    |                           |                 |
| Edit TimeWav          | er cloud account pro      | file 🖍          |
| Change passv          | vord                      |                 |
| KEY MANAGEN           | MENT                      |                 |
| Connected clo         | oud devices               | >               |
| Backup Maste          | er key                    | >               |
| SYNC SECTION          |                           |                 |
| Use mobile da<br>sync | ata connection for        | $\bigcirc$      |
|                       | _/\/_                     | ණ               |
| $\bigtriangledown$    | 0 [                       |                 |

Afbeelding 3.2.2.1: Menu Gebruikerscloud

#### 3.2.3 Wachtwoord van cloud-account veranderen

U kunt het wachtwoord van uw cloud-account veranderen bij "Wachtwoord veranderen".

#### 3.2.4 Extra apparaten autoriseren

Bij "Verbonden cloud apparaten" kunt u andere smartphones toestaan om u aan te melden bij uw cloud-account met de Healy Analyse app. Ook kun je de master key importeren. Denk eraan dat de app alleen bedoeld is voor het gebruik met één smartphone en de cloud.

#### 3.2.5 Backup Master Key

Met "Backup Master Key" kunt u de master key voor uw cloud-account opslaan. De "Master Key" is de enige manier om uw gegevens uit de cloud te terug te halen als u uw apparaat verliest. Ga om een backup te maken naar de cloud-instellingen en kies voor "Backup Master Key", zie afbeelding 3.2.5.1. Tik op de knop "Master Key Opslaan" en volg de aanwijzingen in de app.

#### 3.2.6 Synchronisatie-instellingen

U kunt het gebruik van mobiele gegevens (met uw SIM-kaart) inschakelen voor de synchronisatie door het menu-onderdeel "Verbinding via mobiele gegevens gebruiken voor sync", zie afbeelding 3.2.6.1.

Met "Automatische sync" kunt u automatisch gegevens synchroniseren tussen de Analyse App en de cloud als er een internetverbinding beschikbaar is.

"Sync van lijsten actief" synchroniseert automatisch de analyselijsten van de cliënten.

"Wijzigingen synchroniseren" synchroniseert de actuele verzamelde gegevens met de cloud.

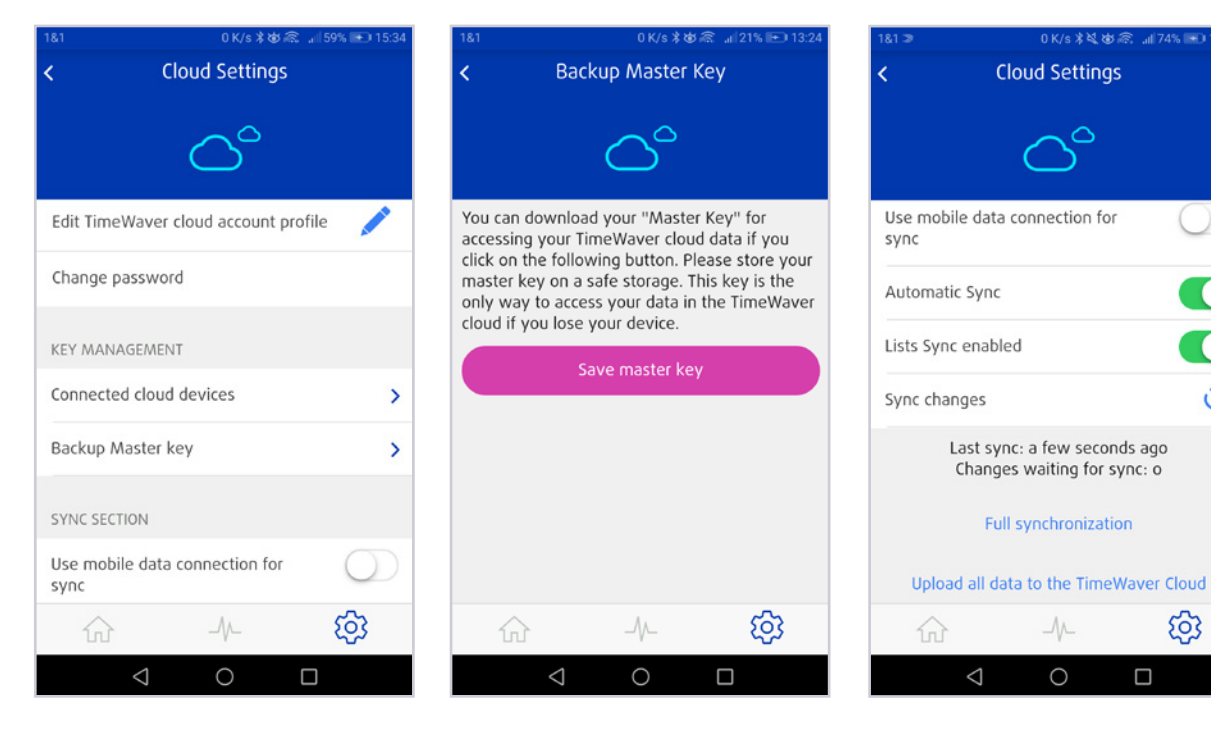

Afbeelding 3.2.5.1: De master key opslaan om later toegang tot de cloudgegevens mogelijk te maken.

Afbeelding 3.2.6.1: De Healy app synchroniseren

0

හි

"Volledige synchronisatie" herstelt alle gegevens vanuit de cloud.

**Tip:** Wij raden te zorgen voor een stabiele en snelle wifi-verbinding aan voor de synchronisatie, omdat de databases honderden megabytes groot zijn.

#### 3.3 Info

Onder "Info" vindt u het versienummer van uw Healy Analyse App, informatie over de hardware van uw Healy en het privacy beleid en de colofon, zie **afbeelding 3.3.1**.

#### 3.4 Verbinden met Healy

Met "Verbinden met Healy" kan de verbinding tussen de app en de Healy hardware per Bluetooth tot stand worden gebracht. Er wordt gezocht naar Bluetooth-apparaten in de

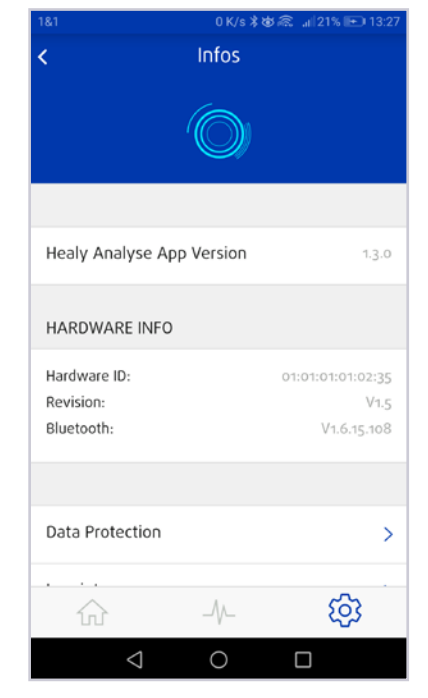

Afbeelding 3.3.1: Hardware informatie over de Healy App

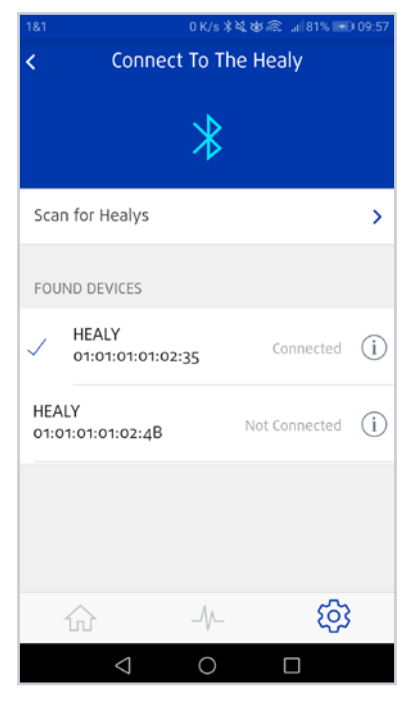

**Afbeelding 3.4.1:** Met de Healy verbinden

buurt en als een apparaat wordt gevonden, wordt het weergegeven met het serienummer (voorbeeld: 01:01:01:01:01:4B). Als u op het pictogram informatie (i) aan de rechter kant tikt, maakt de Healy Analyse App verbinding met uw Healy, zie **afbeelding 3.4.1**.

#### 3.5 Healy website

Met de knop "Healy website" gaat u naar de Healy website, zie **afbeelding 3.5.1**:

https://healy.de/

Daar vindt u de meest recente informatie over Healy.

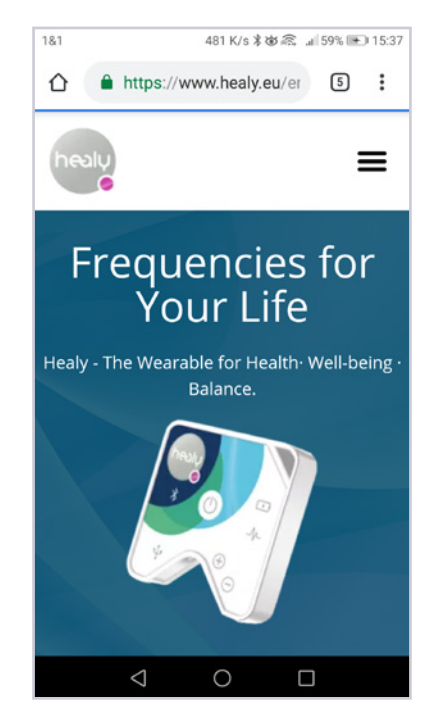

Afbeelding 3.5.1: Healy website

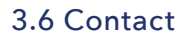

Hier vindt u onze contactgegevens, waarmee u ons team altijd kunt bereiken, zie **afbeelding 3.6.1**.

#### 3.7 Handleiding

Hier vindt u de link naar de actuele handleiding van de Healy Analyse App, zie **afbeelding 3.7.1**.

#### 3.8 Gebruiksaanwijzing

Hier vindt u de link naar de actuele Healy Gebruiksaanwijzing.

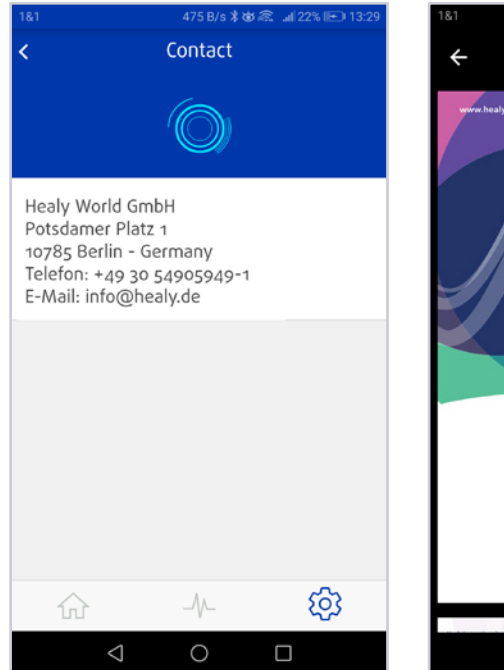

Afbeelding 3.6.1: Healy contactgegevens

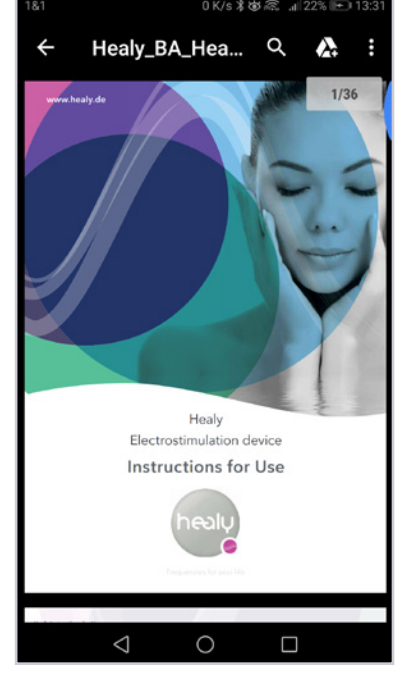

**Afbeelding 3.7.1:** Online handleiding Healy Analyse

0 K/s 🕸 🙈 📶 59% 🖭 15:44

Wenn Sie Ihre Daten aus der TimeWaver Cloud auf ein neues Gerät synchronisieren wollen, müssen Sie die "Master

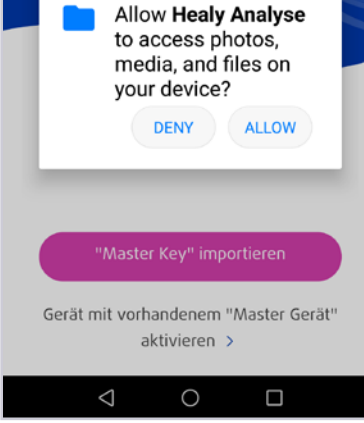

**Afbeelding 4.3.1:** Gebruik foto's, media en bestanden

# 4 Opmerkingen

#### 4.1 Disclaimer

Lees de disclaimer die verschijnt wanneer u de Healy Analyse App opent: Healy levert gepersonaliseerde informatie die gebruikers kan helpen om te begrijpen hoe zij hun niveau van welzijn, vitaliteit en alertheid kunnen verbeteren. Informatie van Healy mag niet als enige informatiebron worden gebruikt bij het nemen van juridische, zakelijke, medische of relationele beslissingen. De fabrikant sluit de verantwoordelijkheid voor door de gebruiker op basis van Healy genomen handelingen uitdrukkelijk uit.

#### 4.2 Parallel gebruiken van Healy apps

Healy kan worden gebruikt met de Healy App of met de Healy Analyse App. Denk eraan dat het niet mogelijk is om beide apps tegelijkertijd te gebruiken met de Healy.

#### 4.3 Toestemmingen voor smartphone functies

Om alle functies van de Healy Analyse App te kunnen gebruiken of om verbinding te maken met de Healy, wordt er op verschillende plekken in de Healy Analyse App gevraagd om toegang te verlenen tot de foto's, media en bestanden op uw smartphone of om de locatiegegevens te mogen inzien en Bluetooth te gebruiken, zie **afbeelding 4.3.1** tot **afbeelding 4.3.4**. Om de bijbehorende functies te kunnen gebruiken is het noodzakelijk om de gevraagde toegang toe te staan.

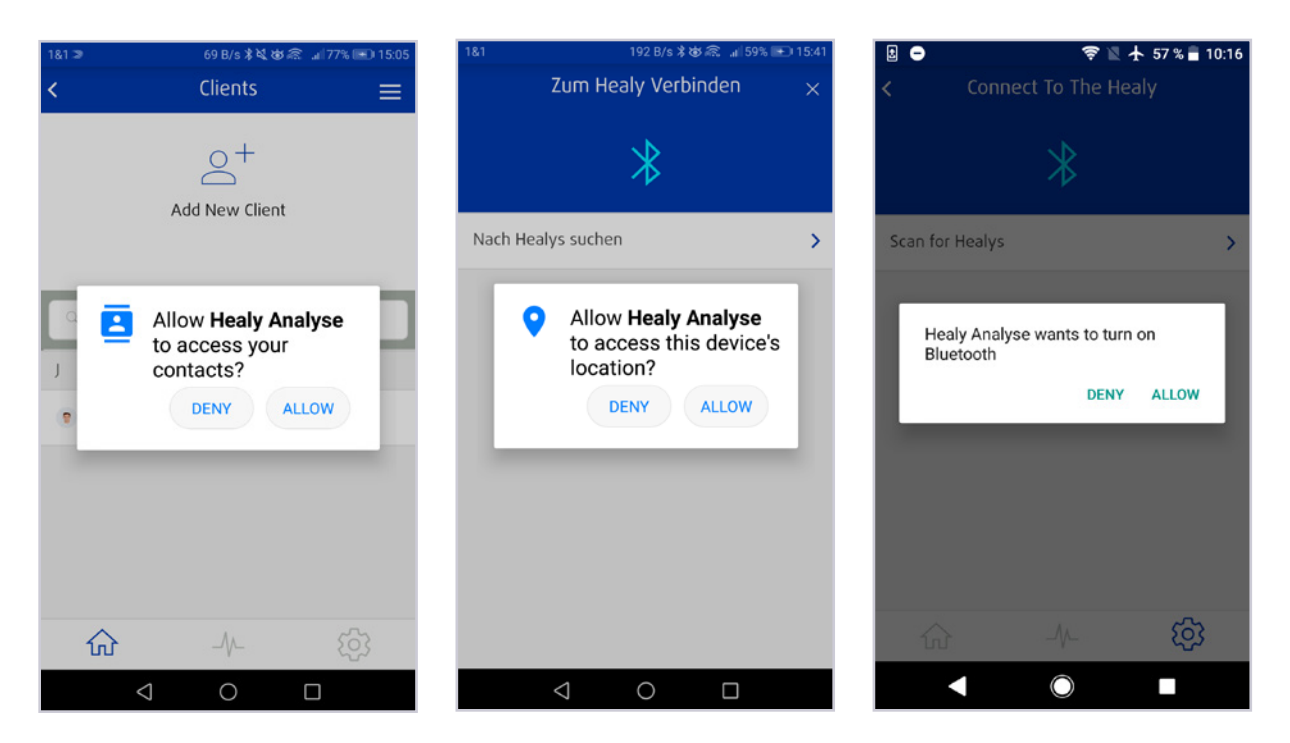

Afbeelding 4.3.2: Gebruik contactgegevens

Afbeelding 4.3.3: Gebruik locatiegegevens

Afbeelding 4.3.4: Bluetooth autorisatieverzoek

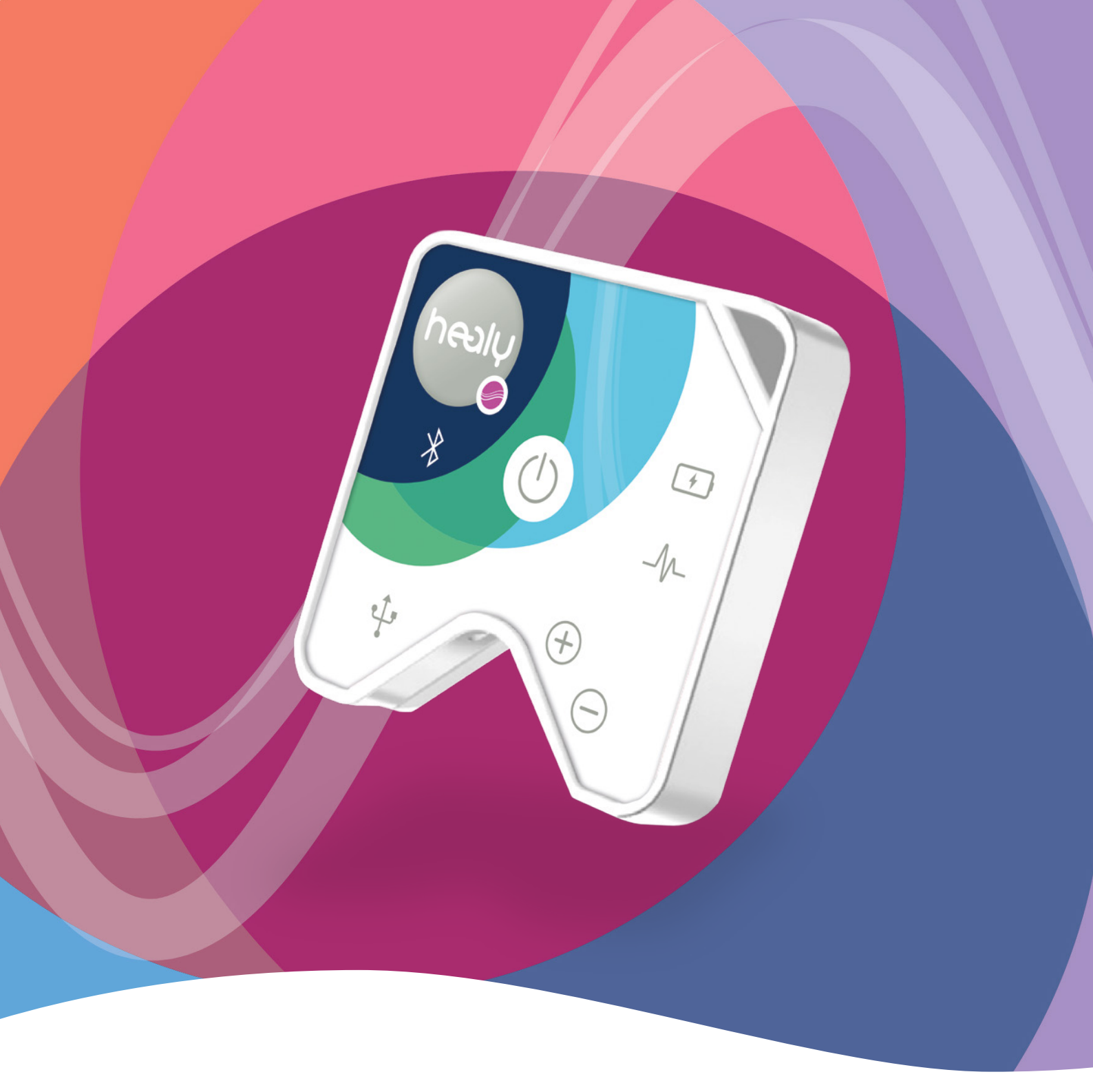

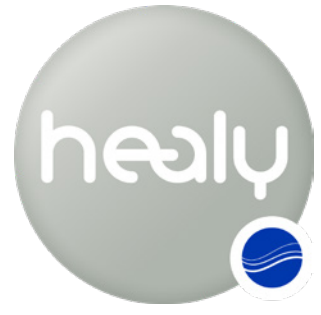

Frequenties voor je leven

Healy World GmbH | Potsdamer Platz 1 | 10785 Berlijn | Duitsland T. +49 30 54905949-1 | www.healy.de | info@healy.de